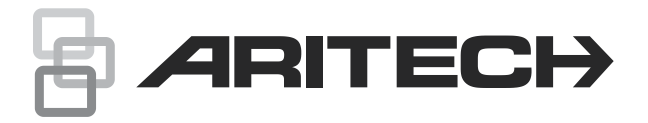

# VV700 Series Universal Programmable Seismic Detector Installation Sheet

#### EN DA DE ES FR IT NL SV

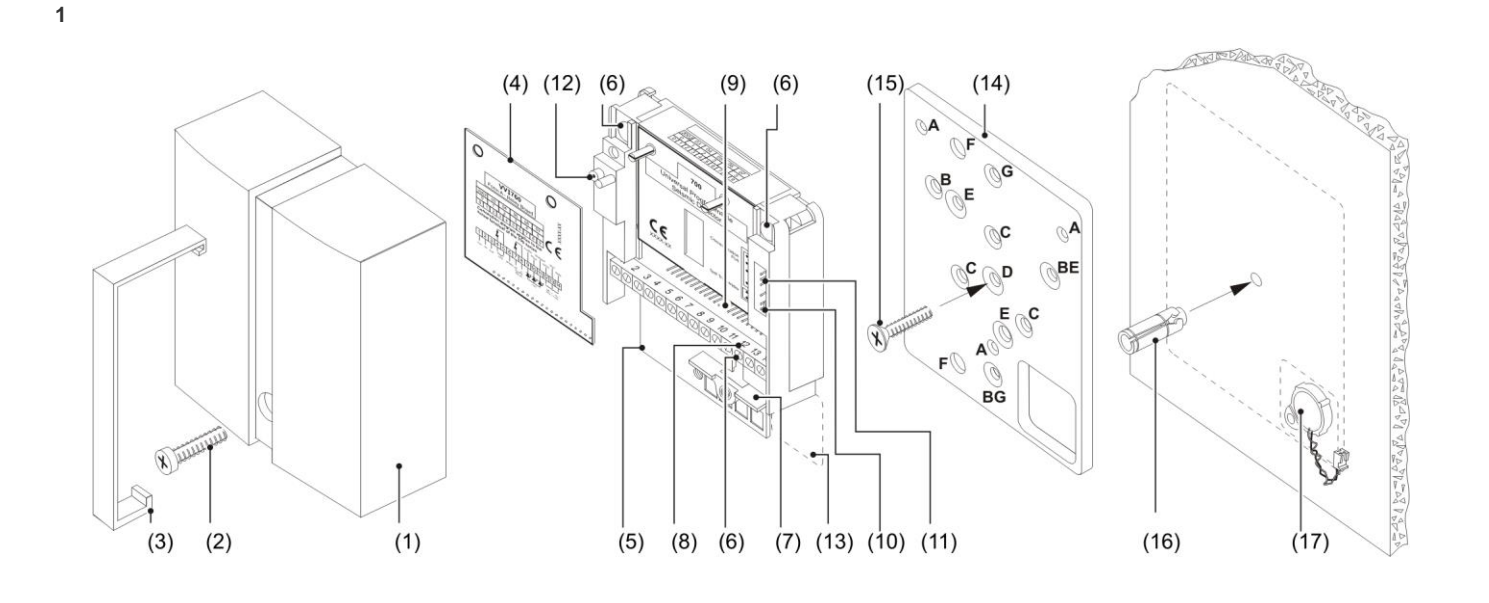

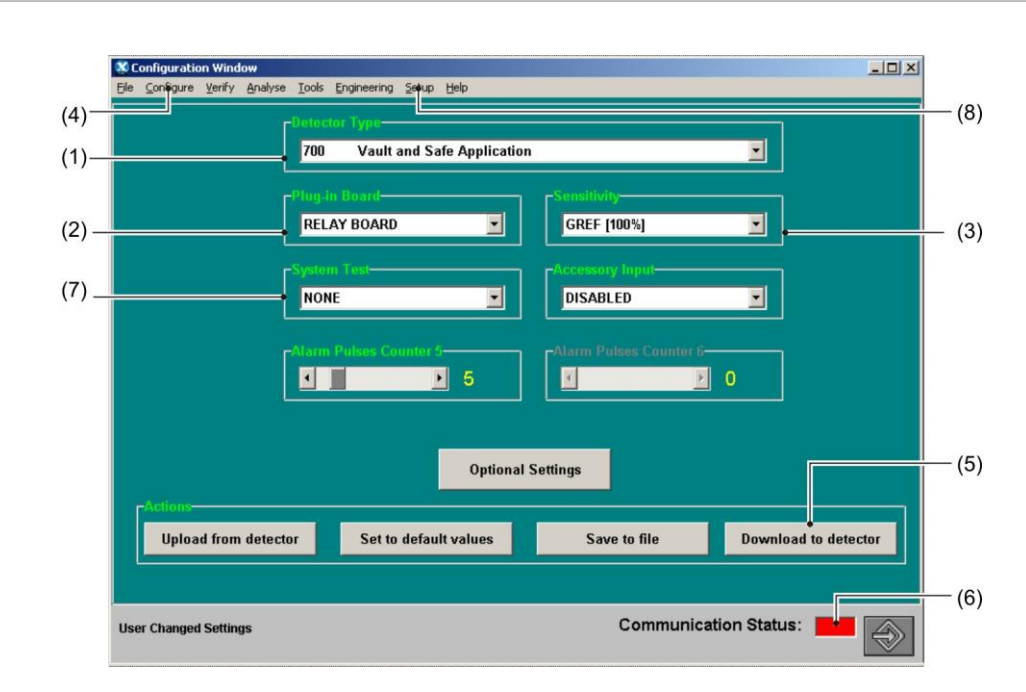

© 2021 Carrier.

2

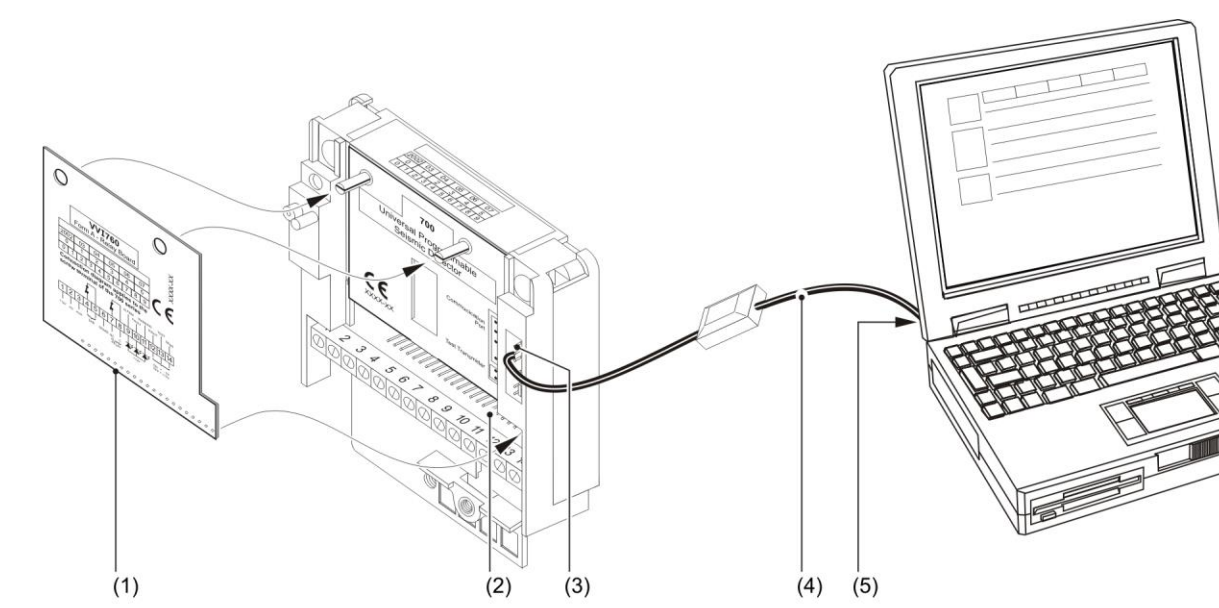

FORM A: VV700 and VVI760 VV700NF

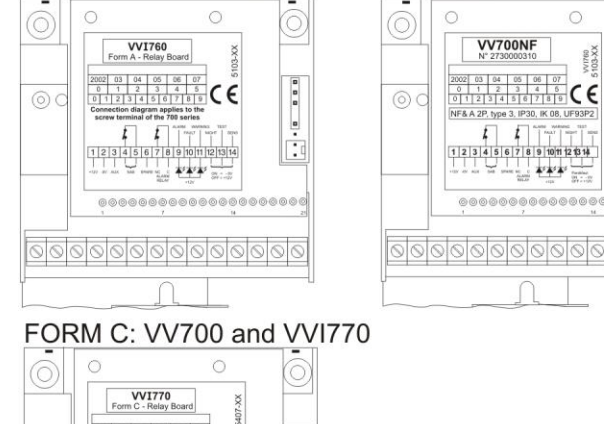

•

2002 03 04 05 06 07 D 1 2 3 4 5 0 7 8 9 Connection diagram applies to the

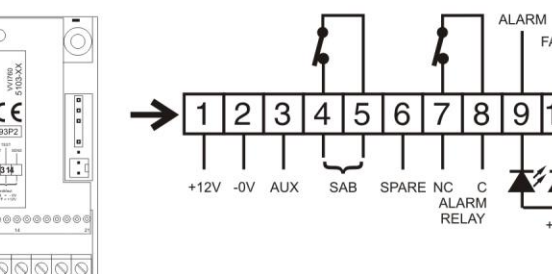

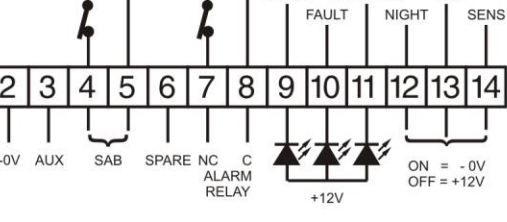

WARNING

TEST

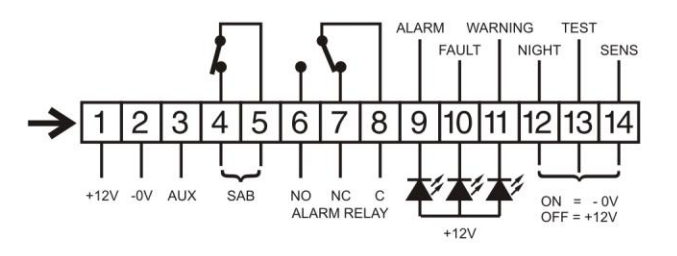

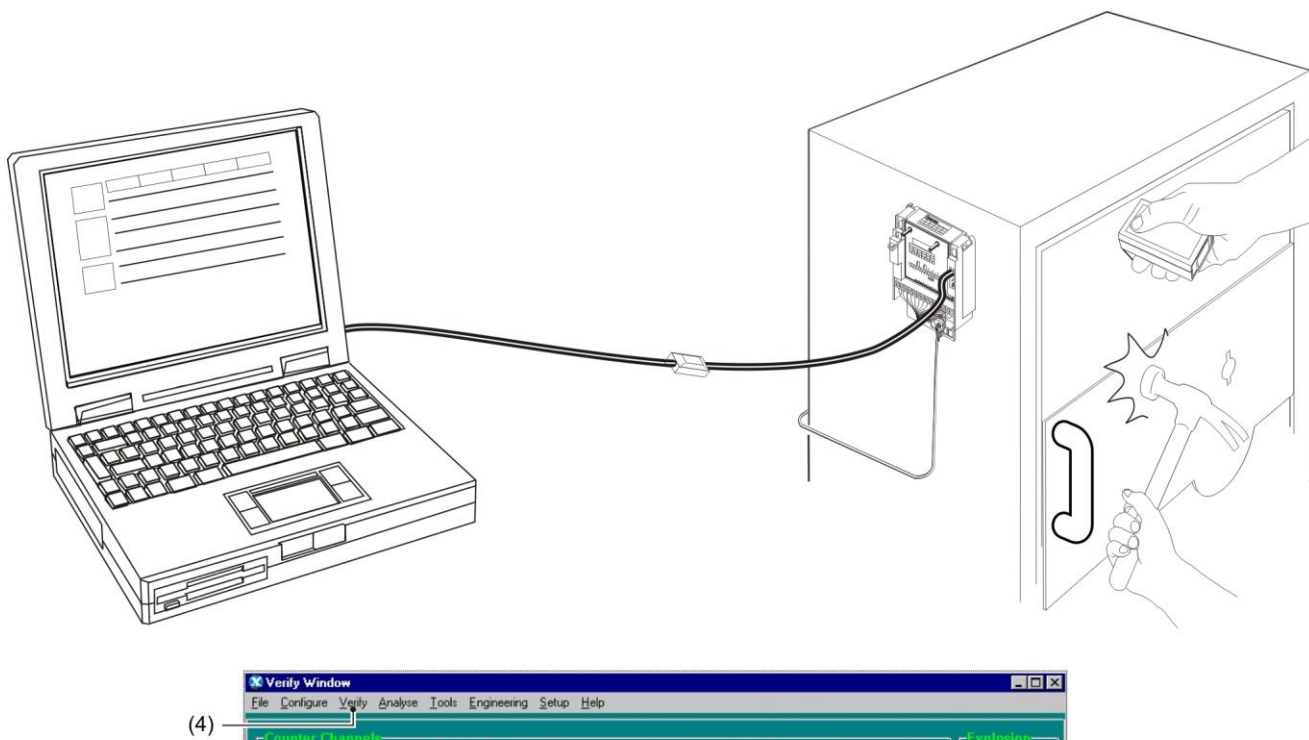

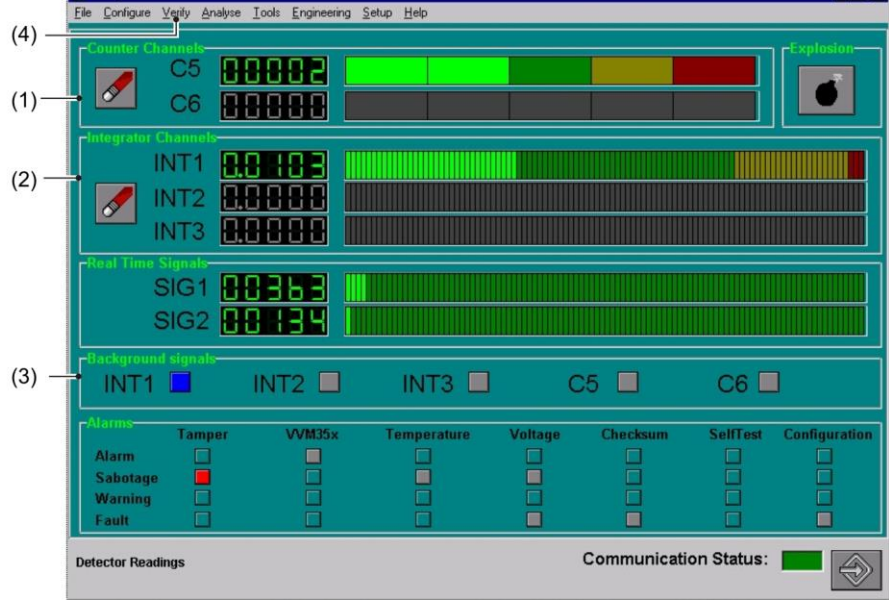

## **EN: Installation Sheet**

## General characteristics of the VV700

#### Figure 1

Δ

- (1) Cover
- Cover screw (2)
- Steel clip (3)
- (4) Plug-in board (5) Base plate
- (6) Mounting holes
- (7)Cable clamp
- Screw terminal (8)
- Connector for plug-in (9) board
- (10) Test transmitter connector
- (11) Communication port (12) Anti-tamper micro
- switch

- (13) Area for mounting the VT705P
- test transmitter
- (14) Mounting plate
- (15) Fixing bolt
- (16) Expander bolt
- (17) Test transmitter VT705P
- Holes for VV700 Α
- В Holes for Securitas SSD70
- С Holes for Cerberus / Alarmcom seismic detector
- D Holes for expansion plug or recess mounting box
- Е Holes for Securitas 2000 F
- Template and mounting holes for test transmitter VT705P
- G Holes for accessories

## Using the mounting plate VM600P as a template

See Figure 1, item 14.

## Setting up the detector

#### See Figure 3.

The VV700 seismic detector must have a plug-in board (item 1) connected to the detector. Connect the plug-in board to the detector header (item 2).

Note: Available plug-in boards: Form A relay board = VVI760. Form C relay board = VVI770.

Use the configuration cable VVI740 (item 4) to enable the detector and your computer to communicate. Wire the five-pole connector on the VVI740 to the communication port of the detector (item 3) and the nine-pole connector to the serial port of the computer (item 5).

For the wiring diagram see the product label and/or manual supplied with the plug-in board.

## Installing the SCM700

The instructions for installing the SCM700 configuration program on your laptop are included in the SCM700 CD-ROM. The program works on Windows 95, 98, NT, XP and 2000. The SCM700 configuration program is supplied with the VVI740 configuration cable.

Use the VVI740 cable to connect the detector to the laptop (Figure 3).

See Figure 2.

The Communication Status indicator at the bottom right corner (item 6) becomes green when communication between the laptop and detector is enabled.

If there is no communication, in the menu bar select <Setup> (item 8), <Communication> and update the comport settings. To choose a language and an approval standard (if required), select <Setup>, <Language/Approvals>. These settings will then be saved for future use.

## Configuring the VV700

#### See Figure 2.

The VV700 is supplied unprogrammed and this will result in a (configuration)-fault signal.

Follow the configuration instructions below to program the detector.

To download the detector settings select <Configure> (item 4) in the menu bar. Choose the required detector type for your application by selecting a model in the <Detector type> box (item 1). Adjust <Plug-in Board> (item 2), and <Sensitivity> (item 3) if necessary. Press <Download to detector> (item 5) to program the detector. A message appears when the download is successfully completed.

**Note:** For further information about the program SCM700, see the <SCM700 help> under <Help> in the menu bar.

#### **Test modes**

See Figure 2.

There are three test modes available.

Select the test-mode in the configuration window, <System Test> (item 7).

• Automatic test: The detector will automatically test the application five times per 24 hours at random time intervals.

No external action required.

- Remote test: Manual test with built-in test transmitter, externally activated.
- Range test: Manual test for external (hand)testers, externally activated.

## Notes

• Automatic test and Remote test require a VT705P test transmitter connected (Figure 1, item 17).

• Refer to the Plug-in board manual on how to activate Remote test and Range test.

## **Detector verification**

## See Figure 4.

After configuring the detector select <Verify> (item 4) in the menu bar. Any seismic activity will be displayed for all activated channels. Verify if pulse counters (item 1) and integrators (item 2) are activated by manual applying vibrations (knocking and scratching on the protected object beside the detector). Sensitivity needs to be adjusted if the background signal indicators (item 3) are activated by ambient noise.

#### Notes

- Try to remove the source of ambient noise instead of reducing the sensitivity.
- Use <Analyse>, <Tools> for more detailed on-site performance measurements.

## Wiring the detector

Use at least a six-core unshielded (WN106) or shielded (WS106) cable with the VV700 cable entry provided.

(11) Warning LED

(12) Day / Night mode (Day =

+12 VDC; Night = 0 V).

Activates night mode to

(13) Test transmitter (On = 0 V;

(14) Remote attenuation (On =

0 V; Off = +12 VDC).

detector sensitivity

Temporarily decreases

Off = +12 VDC

memorize signals / events

## **Connection diagram**

Figure 3: Terminals

- (1) +12 VDC
- (2) 0 V
- (3) AUX (Auxiliary input to
- connect accessories)4) Tamper relay
- (4) Tamper relay(5) Tamper relay
- (6) Alarm relay (NO / SPARE)
- (7) Alarm relay (NC)
- (8) Alarm relay (C)
- (9) Alarm LED
- (10) Fault LED

## **Specifications**

| Input power            | 9 to 15 VDC                                                                         |
|------------------------|-------------------------------------------------------------------------------------|
| Current consumption:   |                                                                                     |
| OTP                    | Standby mode 25 mA (excl: plug-in board)<br>Active mode 75 mA (excl: plug-in board) |
| ROM                    | Standby mode 7 mA (excl: plug-in board)<br>Active mode 57 mA (excl: plug-in board)  |
| Input / output         | Depending on plug-in board:<br>VVI760 NC; VVI770 NC/NO                              |
| Sensitivity            | 5 steps of 6 dB each                                                                |
| Range                  | See Table 1 on page 5                                                               |
| Tamper protection      | Drill shield, opening/pry-off contact, voltage or temperature                       |
| Low / High temperature | Variable, default −15°C / +83°C                                                     |
| Low / High voltage     | Variable, default 8.5 V / 15.4 V                                                    |
| Operating temperature  | −20 to +55°C                                                                        |
| Dimensions (L x W x H) | 100 x 80 x 33 mm                                                                    |
| Colour                 | Grey RAL 7035                                                                       |
| Weight                 | 395 g                                                                               |

#### Table 1: Detection range (in meters)

| Material | Sensitivity setting | Thermal<br>lance | Diamond<br>disk | Drilling |
|----------|---------------------|------------------|-----------------|----------|
| Concrete |                     | 4                | 14              | 14       |
| Steel    | Gmax/200            | 8                | 14              | 14       |
| Brick    | %                   | 3                | 8               | 8        |
| Concrete |                     | 3                | 9               | 9        |
| Steel    | Gref/100%           | 4                | 9               | 9        |
| Brick    |                     | 1                | 6               | 6        |
| Concrete |                     | 2                | 6               | 6        |
| Steel    | Gmin/50%            | 2                | 6               | 6        |
| Brick    |                     | _                | 4               | 4        |
| Concrete |                     | 1                | 5               | 5        |
| Steel    | 4/25%               | 1                | 5               | 5        |
| Brick    |                     | _                | 3               | 3        |
| Concrete |                     |                  | 4               | 4        |
| Steel    | 5/12.5%             | _                | 4               | 4        |
| Brick    |                     | _                | 2               | 2        |

#### **Regulatory information**

| Manufacturer                        | PLACED ON THE MARKET BY:<br>Carrier Fire & Security Americas Corporation Inc.<br>13995 Pasteur Blvd<br>Palm Beach Gardens, FL 33418, USA                                                                                                    |
|-------------------------------------|----------------------------------------------------------------------------------------------------|
|                                     | AUTHORIZED EU REPRESENTATIVE:<br>Carrier Fire & Security B.V.<br>Kelvinstraat 7, 6003 DH Weert, Netherlands                                                                                                    |
| Product warnings<br>and disclaimers | THESE PRODUCTS ARE INTENDED FOR SALE<br>TO AND INSTALLATION BY QUALIFIED<br>PROFESSIONALS. CARRIER FIRE &<br>SECURITY CANNOT PROVIDE ANY<br>ASSURANCE THAT ANY PERSON OR ENTITY<br>BUYING ITS PRODUCTS, INCLUDING ANY<br>"AUTHORIZED DEALER" OR "AUTHORIZED<br>RESELLER", IS PROPERLY TRAINED OR<br>EXPERIENCED TO CORRECTLY INSTALL FIRE<br>AND SECURITY RELATED PRODUCTS.  |
|                                     | For more information on warranty disclaimers and product safety information, please check <u>https://firesecurityproducts.com/policy/product-warning/</u> or scan the QR code.                                                                                                    |
| Certification                       | CE                                                                                                    |
|                                     | Centre for the Protection<br>of National Infrastructure<br>Approved for UK Government use, for details<br>contact CPNI.                                                                                                    |
| REACH                               | Product may contain substances that are also<br>Candidate List substances in a concentration<br>above 0.1% w/w, per the most recently published<br>Candidate List found at ECHA Web site.                                                                                                    |
|                                     | Safe use information can be found at https://firesecurityproducts.com/en/content/intrusi on-intro                                                                                                    |
|                                     | 2012/19/EU (WEEE directive): Products marked<br>with this symbol cannot be disposed of as<br>unsorted municipal waste in the European Union.<br>For proper recycling, return this product to your<br>local supplier upon the purchase of equivalent<br>new equipment, or dispose of it at designated<br>collection points. For more information see:<br>www.recyclethis.info |

## **Contact information**

www.firesecurityproducts.com or www.aritech.com

For customer support, see www.firesecurityproducts.com

## **DA: Installationsvejledning**

#### Generelle informationer om VV700

#### Figure 1

- (1) Låg (2) Skrue til låg
- (3) Metalbøile
- (4) Interfacekort
- Bundplade (5)
- (6) Skrueterminal
- Kabelaflastning (7)
- (8) Skrueterminal
- Konnektor til interfacekort (9)
- (10) Konnektor til testsender
- (11) Konnektor til PC
- (12) Sabotagekontakt
- (13) Plads til VT705P-
- testsender
- (14) Monteringsplade

- (15) Bolt (16) Ekspansionsbolt
- (17) Testsender VT705P
- Huller til montering af VV700 А
- Huller til montering af В Securitas SSD70
- С Huller til montering af Cerberus / Alarmcom seismiske detektor
- D Huller til ekspansionsbolt
- Е Huller til montering af Securitas 2000
- F Skabelon og monteringshuller til testsender VT705P
- G Huller til montering af tilbehør

## Anvendelse af monteringsplade VM600P ved montering på beton

Se Figur 1, punkt 14.

## Konfiguration af detektoren

Se Figur 3.

Den seismiske detektor VV700 skal have et interface kort (punkt 1), monteret for at virke. Forbind Interfacekort til detektorens konnektorer (punkt 2).

Note: Indstikskort typer: NC relækort, produktnr.: VVI760 NC/NO relækort, produktnr.: VVI770.

Kommunikationskablet VVI740 (punkt 4) anvendes til programmering fra pc. Forbind den 5-polede konnektor på VVI740 til detektorens pc kommunika-tions port (punkt 3) og den 9-polede konnektor til pc'ens COM-port (punkt 5).

Se forbindelsesdiagrammet på produktmærkaten og/eller i den manual, der følger med interfacekortet.

## Installation af SCM700

Veiledningen til installation af konfigurationsprogrammet SCM700 på din pc findes på den medfølgende CD-ROM. Programmet fungerer med Windows 95, 98, NT, XP og 2000. Konfigurations-programmet SCM700 leveres med forbindelseskablet VVI740.

Forbind detektoren til pc'en (Figur 3) ved hjælp af VVI740kablet.

#### Se Figur 2.

Indikatoren for kommunikationsstatus i nederste højre hjørne (punkt 6) bliver grøn, når kommunikationen mellem pc og detektor er aktiveret.

Hvis der ikke er kommunikation, vælges <Setup> (punkt 8), <Communication> i menulinien, og indstillingerne af COMporten opdateres. Vælg sprog og (om nødvendigt) en godkendelsesstandard ved at vælge <Setup>, <Language/Approvals>. Disse indstillinger gemmes derefter til brug i fremtiden.

## Programmering af VV700

Se Figur 2.

VV700 leveres uprogrammeret, og dette resulterer i et (programmerings) fejlsignal.

Følg nedenstående programmeringsvejledning for at programmere detektoren.

Detektorindstillingerne downloades ved at vælge <Configure> (punkt 4) i menulinien. Vælg den korrekte detektortype til din installation ved at vælge en model i boksen <Detector type> (punkt 1). Justér om nødvendigt <Plug-in Board> (punkt 2) og <Sensitivity> (punkt 3). Klik på <Download to detector> (punkt 5) for at programmere detektoren. Der vises en meddelelse, når downloadningen er fuldført korrekt.

**Note:** Yderligere oplysninger om programmet SCM700 findes i <SCM700 help> under <Help> i menulinien.

## Testtilstande

Se Figur 2.

Der er tre testtilstande til rådighed.

Vælg testtilstand i programmeringsvinduet, <System Test> (punkt 7).

 Automatisk test (Auto. test): Detektoren tester automatisk installationen 5 gange i døgnet med tilfældige tidsintervaller.

Der kræves ingen ekstern handling.

- Fjerntest (Remote test): Manuel test med indbygget testsender, der aktiveres eksternt.
- Områdetest (Range test): Manuel test med håndtester.

#### Noter

- Automatisk test og Fjerntest kræver, at der er monteret en VT705P testsender (Figur 1, punkt 17).
- Se nærmere i manualen til interfacekortet, hvordan man aktiverer Fjerntest og Områdetest.

## Verifikation af detektoren

## Se Figur 4.

Når detektoren er programmeret, vælges <Verify> (punkt 4) i menulinien. Evt. seismisk aktivitet vises for alle aktiverede kanaler. Verificer, at impulstællere (punkt 1) og integratorer (punkt 2) er aktiveret ved manuelt at fremkalde vibrationer (bank og skrab på den beskyttede genstand ved siden af detektoren). Følsomheden skal justeres, hvis indikatorerne for baggrundssignal (punkt 3) aktiveres af omgivende støj.

#### Noter

- Prøv at flytte kilden til den omgivende støj i stedet for at nedsætte følsomheden.
- Brug <Analyse>, <Tools> for at få mere detaljerede ydelsesmålinger på stedet.

## Tilslutning af detekoren

Brug mindst et 6 leder uskærmet (WN106) eller skærmet (WS106) kabel, som føres igennem detektorens kabelindgang.

## Forbindelsesdiagrammet

| Figur 3: | Forbindelsesdiagrammet |
|----------|------------------------|
|----------|------------------------|

- (1) +12 VDC
- (2) 0 V(3) AUX (Ekstern ingang
- (3) AUX (Ekstern ingang tilbehør)
- (4) Sabotagerelæ
- (5) Sabotagerelæ
- (6) Alarmrelæ (NO / SPARE)
- (7) Alarmrelæ (NC)
  - Alarmrelæ (C)
- +12 VDC) (14) Fjernbetjent sænkning af følsomhed (On = 0 V; Off = +12 VDC)

+12 VDC; Nat = 0 V)

(13) Testsender (On = 0V; Off =

(10) Feil udgang

(11) Advarsels udgang(12) Dag- / Nattilstand (Dag =

(8) Alarmrelæ (C)(9) Alarm udgang

## Tekniske specifikationer

| Spænding                          | 9 til 15 VDC                                                                                 |
|-----------------------------------|----------------------------------------------------------------------------------------------|
| Strømforbrug:                     |                                                                                              |
| OTP                               | Standby-tilstand 25 mA (ekskl.: indstikskort)<br>Aktiv tilstand 75 mA (ekskl.: indstikskort) |
| ROM                               | Standby-tilstand 7 mA (ekskl.: indstikskort)<br>Aktiv tilstand 57 mA (ekskl.: indstikskort)  |
| Input / output                    | Afhænger af indstikskort<br>VVI760 — NC; VVI770 — NC/NO                                      |
| Følsomhed                         | 5 trin hver på 6 dB                                                                          |
| Område                            | Se Tabel 1 nedenfor                                                                          |
| Sabotagebeskyttelse               | Borebeskyttelse, åbnings- / afbræknings-<br>kontakt, spænding og / eller temperatur          |
| Alarm for lav / høj<br>temperatur | Variabel (standard -15°C / +83°C)                                                            |
| Alarm for lav / høj<br>spænding   | Variabel (standard 8,5 V / 15,4 V)                                                           |
| Driftstemperatur                  | −20 til +55°C                                                                                |
| Mål                               | 100 x 80 x 33 mm                                                                             |
| Farve                             | Grå RAL 7035                                                                                 |
| Vægt                              | 395 g                                                                                        |

#### Tabel 1: Detections Rækkevikdde (m)

| Material | Følsomhed<br>justering | Termisk-<br>lanse | Diamant-<br>bor | Bore |
|----------|------------------------|-------------------|-----------------|------|
| Beton    |                        | 4                 | 14              | 14   |
| Stål     | Gmax/200%              | 8                 | 14              | 14   |
| Mursten  |                        | 3                 | 8               | 8    |
| Beton    |                        | 3                 | 9               | 9    |
| Stål     | Gref/100%              | 4                 | 9               | 9    |
| Mursten  |                        | 1                 | 6               | 6    |
| Beton    |                        | 2                 | 6               | 6    |
| Stål     | Gmin/50%               | 2                 | 6               | 6    |
| Mursten  |                        | —                 | 4               | 4    |
| Beton    |                        | 1                 | 5               | 5    |
| Stål     | 4/25%                  | 1                 | 5               | 5    |
| Mursten  |                        | —                 | 3               | 3    |
| Beton    |                        |                   | 4               | 4    |
| Stål     | 5/12.5%                | _                 | 4               | 4    |
| Mursten  |                        | —                 | 2               | 2    |

## Lovgivningsmæssig information

| Producent                                                | MARKEDSFØRT AF:<br>Carrier Fire & Security Americas Corporation Inc.<br>13995 Pasteur Blvd<br>Palm Beach Gardens, FL 33418, USA<br>AUTORISERET EU-REPRÆSENTANT:<br>Carrier Fire & Security B.V.<br>Kelvinstraat 7, 6003 DH Weert, Netherlands                                                                                                    |
|----------------------------------------------------------|----------------------------------------------------------------------------------------------------|
| Advarsler og<br>fraskrivelser<br>vedrørende<br>produktet | DISSE PRODUKTER ER BEREGNET TIL SALG<br>TIL OG INSTALLATION AF KVALIFICEREDE<br>FAGFOLK. CARRIER FIRE & SECURITY KAN<br>IKKE GIVE NOGEN GARANTI FOR, AT EN<br>PERSON ELLER ENHED, DER KØBER VORES<br>PRODUKTER, INKLUSIVE EN "AUTORISERET<br>FORHANDLER", ER BEHØRIGT UDDANNET<br>ELLER ERFAREN TIL KORREKT<br>INSTALLATION AF BRAND- OG<br>SIKKERHEDSRELATEREDE PRODUKTER.                                                                                                    |
|                                                          | Flere oplysninger om garanti og fraskrivelser samt<br>oplysninger om produktsikkerhed kan findes ved<br>at gå til<br><u>https://firesecurityproducts.com/policy/product-<br/>warning/</u> eller scanne QR-koden.                                                                                                    |
| Certificering                                            | CE                                                                                                    |
| REACH                                                    | Produktet kan indeholde stoffer, er også er<br>kandidatliste stoffer i en koncentration over 0,1%<br>w/w, pr. Den seneste offentliggjorte kandidatliste,<br>findes på ECHAs websted.                                                                                                    |
|                                                          | Oplysninger om sikker brug findes på<br>https://firesecurityproducts.com/en/content/intrusi<br>on-intro                                                                                                    |
|                                                          | 2012/19/EU (WEEE): Bortskaffelse af elektrisk og<br>elektronisk udstyr har til formål at minimere den<br>indvirkning, som affald af elektrisk og elektronisk<br>udstyr har på miljøet og mennesker. I henhold til<br>direktivet må elektrisk udstyr, der er mærket med<br>dette symbol, ikke bortskaffes sammen med<br>almindeligt husholdningsaffald i Europa.<br>Europæiske brugere af elektrisk udstyr skal<br>aflevere kasserede produkter til genbrug.<br>Yderligere oplysninger findes på webstedet<br>www.recyclethis.info |

## Kontaktinformation

www.firesecurityproducts.com eller www.aritech.com.

For kundesupport se www.firesecurityproducts.com

## **DE:** Installationsanleitung

## Allgemeine Merkmale des VV700

#### Abbilduna 1

- (1) Deckel
- Deckelschraube (2)
- (3) Stahlklammer
- (4) Einsteckplatine
- Grundplatte (5) Montagelöcher
- (6)
- (7) Kabelschelle
- (8) Anschlußklemmblock (9) Verbindungsleiste für
- Einsteckplatine (10) Anschlußpunkt für Testsender
- (11) RS-232 Kommunikations-Port
- (12) Sabotage-Mikroschalter
- (13) Montagebereich für den VT705P Testsender
- (14) Montageplatte
- (15) Befestigungsschraube

(16) Spreizsankerdübel

- (17) Testsender VT705P
- Aussparungen für VV700 А
- Aussparungen für SSD70 В
- Aussparungen für С Cerberus / Alarmcom Körperschallmelder
- D Aussparungen für Erweiterungsstecker oder Unterputzgehäuse
- Е Aussparungen für
- F Schablone und Aussparungen für Testsender VT705P
- G Aussparungen für Zubehör

## Verwendung der Montageplatte VM600P als **Schablone**

Siehe Abbildung 1, Position 14.

## **Einrichtung des Melders**

#### Siehe Abbildung 3.

Der Körperschallmelder VV700 muß mit einer Einsteckplatine (Position 1) bestückt sein, welche die Anschlußklemmen mit dem Melder verbindet. Montieren Sie die Einsteckplatine auf die Steckleiste (Position 2) des Melders.

Hinweis: Verfügbare Einsteckplatinen: Standardrelaisplatine = VVI760, Wechselrelaisplatine = VVI770.

Verwenden Sie das Programmierkabel VVI740 (Position 4), um den Melder für den Datenaustausch mit Ihrem Computer zu verbinden. Schließen Sie den 5-poligen Stecker des VVI740-Programmierkabels an dem Kommunikations-port des Melders (Position 3) und den 9-poligen Verbinder an dem seriellen Port des Computers (Position 5) an.

Vgl. für das Schaltbild das Produkt-Label und/oder das mit der Einsteck-platine mitgelieferte Handbuch.

## Installation des SCM700

Die Anleitungen für die Installation des SCM700-Konfigurationsprogramms auf Ihrem Laptop sind auf der SCM700 CD-ROM enthalten.

Das Programm ist für die Betriebssysteme Windows 95, 98, NT, XP und 2000 ausgelegt. Das SCM700-Konfigurationsprogramm wird mit dem VVI740-Programmierkabel mitgeliefert.

Verwenden Sie das Kabel VVI740, um den Melder mit dem Laptop zu verbinden (Abbildung 3).

Siehe Abbildung 2.

Die "Kommunikations-Statusanzeige" in der rechten unteren Bildschirmecke (Position 6) geht in grün über, sobald die

Securitas 2000

Verbindung zwischen dem Laptop und dem Melder hergestellt ist.

Rufen Sie, falls die Verbindung nicht hergestellt wird, <Einstellungen> (Position 8), <Kommunikation> auf der Menüleiste auf, und aktualisieren Sie die Einstellungen des Kommunikations-Ports. Rufen Sie, um eine Sprache festzulegen und um (gegebenenfalls) einen Anerkennungsstandard (z.B. VdS) einzustellen, <Einstellungen>, <Sprache / Anerkennungen> auf. Diese Einstellungen werden für die künftige Anwendung gespeichert.

## Konfiguration des VV700

#### Siehe Abbildung 2.

Der VV700 wird ohne Programmierung ausgeliefert. Dies hat zwangsläufig ein (Konfigurations-)Fehlersignal zur Folge.

Verfahren Sie entsprechend den nachstehenden Konfigurations-anleitungen, um den Melder zu programmieren.

Rufen Sie für das Herunterladen der Meldereinstellungen zuerst <Konfiguration> (Position 4) auf der Menüleiste auf. Wählen Sie den für Ihre Anwendung entsprechenden Meldertyp aus, indem Sie in dem Fenster <Meldertyp> das entsprechende Kästchen aktivieren (Position 1). Stellen Sie gegebenenfalls <Einsteckplatine> (Position 2) und <Empfindlichkeit> (Position 3) ein. Betätigen Sie <Download zum Melder> (Position 5), um den Melder zu programmieren. Nach erfolgreicher Beendigung des Downloads wird eine entsprechende Mitteilung ausgegeben.

Für weitere Angaben zur dem Programm SCM700, vgl. <SCM700 help> unter <Hilfe> auf der Menüleiste.

#### **Test-Betriebsarten**

#### Siehe Abbildung 2.

Es stehen drei Test-Betriebsarten zur Auswahl. Legen Sie die Test-Betriebsart auf dem Konfigurationsfenster <Systemtest> (Position 7) fest.

 Automatischer Test: Der Melder pr
üft seine Funktionsf
ähigkeit 5 mal inner-halb von 24 Stunden zu willk
ürlichen Zeitpunkten automatisch.

Dazu ist keine externe Aktion erforderlich.

- Ferntest: Manueller Test anhand des eingebauten Testsenders mit externer Auslösung.
- Reichweitenest: Manueller Test für externe (Hand-)Tester mit externer Auslösung.

#### Hinweise

- Für den automatischen und den Ferntest muß ein Testsender VT705P angeschlossen sein (Abbildung 1, Position 17).
- Beziehen Sie sich für Angaben zur Auslösung des Fernund Reichweitentests auf das Handbuch der Einsteckplatine.

## Überprüfung des Melders

#### Siehe Abbildung 4.

Rufen Sie im Anschluß an die Konfiguration des Melders <Überprüfen> (Position 4) auf der Menüleiste auf. Die seismischen Aktivitäten bzw. Erschütterungen werden dann auf den aktivierten Kanälen ausgegeben. Überprüfen Sie den Impulszähler (Position 1) und die Integratoren (Position 2), indem Sie selbst (durch Klopfen oder Kratzen) Schwingungen auf dem geschützten Objekt neben dem Melder erzeugen. Die Empfindlichkeit muß angepasst werden, wenn die Hintergrundsignalindikatoren (Position 3) durch Umgebungsgeräusche ausgelöst werden.

#### Hinweise

- Versuchen Sie vorzugsweise, die Quelle f
  ür die Umgebungsger
  äusche zu entfernen, anstatt die Empfindlichkeit zu verringern.
- Verwenden Sie <Analyse>, <Werkzeuge> für detailliertere Leistungs-messungen am Standort.

## Anschaltung des Melders

Verwenden Sie zu Anschaltung des VV700 mindestens ein 6adriges ungeschirmtes Kabel (WN106) oder geschirmtes Kabel (WS106).

## Schaltbild

Abbildung 3: Schaltbild

- (1) +12 VDA
- (2) 0 V
- AUX (Zusatzeingang für den Anschluss des Zubehörs
- (4) Sabotagerelais
- (5) Sabotagerelais
- (6) Alarmrelais (NO / Frei)
- (7) Alarmrelais (NC)(8) Alarmrelais (C)
- (8) Alarmrelais (C (9) Alarm-LED
- (10) Störungs-LED
- (10) Störungs-LED

- (11) Voralarm-LED
- (12) Scharf / Unscharf (Unscharf = +12 VGS; Scharf = 0 V)
   Scharfmodus um die Signal-/Ereignisspeicherung zu aktivieren
- (13) Eingang Prüfsender (Ein = 0 V; Aus = +12 VDA)
- (14) Eingang Ferndämpfung (Ein = 0 V; Aus = +12 VDA) Melderempfindlichkeit zeitweilig vermindern

## Technische Daten

| Versorgungsspannung                                                                       | 9 bis 15 VDA                                                                                    |
|-------------------------------------------------------------------------------------------|-------------------------------------------------------------------------------------------------|
| Leistungsaufnahme:                                                                        |                                                                                                 |
| OTP                                                                                       | Standby-Modus 25 mA (ohne<br>Einsteckplatine)<br>Aktiv-Modus 75 mA (ohne<br>Einsteckplatine)    |
| ROM                                                                                       | Standby-Modus 7 mA (ohne<br>Einsteckplatine)<br>Aktiv-Modus 57 mA (ohne<br>Einsteckplatine)     |
| Ein-/Ausgang                                                                              | Entsprechend der Einsteckplatine<br>VVI760 NC; VVI770 NC/NO                                     |
| Die Zeit bis zur sicheren<br>Funktion des KSM nach<br>dem Anlegen der<br>Betriebsspannung | < 120 Sec.                                                                                      |
| Empfindlichkeit                                                                           | 5 Stufen zu jeweils 6dB                                                                         |
| Detektionsreichweite                                                                      | Vgl. die Tabelle 1 Seite 9                                                                      |
| Sabotageüberwachung                                                                       | Bohrfestes Gehäuse, Öffnungs-<br>/Abreißkontakt, Spannungs- und / oder<br>Temperaturüberwachung |
| Low-/High-Temperaturalarm                                                                 | Variabel (Voreinstellung -15°C / +83°C)                                                         |
| Low-/High-Spannungsalarm                                                                  | Variabel (Voreinstellung 8,5 V / 15,4 V)                                                        |
| Betriebstemperaturbereich                                                                 | −10 bis +55°C                                                                                   |
| Abmessungen                                                                               | 100 x 80 x 33 mm                                                                                |

| Farbe        | Grau RAL 7035 |
|--------------|---------------|
| IP-Schutzart | IP30 IK02     |
| Gewicht      | 395g          |

#### Tabelle 1: Erfassungsbereich (m)

| Werkstoff | Empfindlich-<br>keitseinstellung | Thermal<br>Lanze | Diamant-<br>scheibe | Bohrung |
|-----------|----------------------------------|------------------|---------------------|---------|
| Beton     |                                  | 4                | 14                  | 14      |
| Stahl     | Gmax/200%                        | 8                | 14                  | 14      |
| Mauerwerk |                                  | 3                | 8                   | 8       |
| Beton     |                                  | 3                | 9                   | 9       |
| Stahl     | Gref/100%                        | 4                | 9                   | 9       |
| Mauerwerk |                                  | 1                | 6                   | 6       |
| Beton     |                                  | 2                | 6                   | 6       |
| Stahl     | Gmin/50%                         | 2                | 6                   | 6       |
| Mauerwerk |                                  | —                | 4                   | 4       |
| Beton     |                                  | 1                | 5                   | 5       |
| Stahl     | 4/25%                            | 1                | 5                   | 5       |
| Mauerwerk |                                  | —                | 3                   | 3       |
| Beton     |                                  |                  | 4                   | 4       |
| Stahl     | 5/12.5%                          | _                | 4                   | 4       |
| Mauerwerk |                                  | _                | 2                   | 2       |

## **Rechtliche Hinweise**

| Hersteller                                      | INVERKEHRBRINGER:<br>Carrier Fire & Security Americas Corporation Inc.<br>13995 Pasteur Blvd<br>Palm Beach Gardens, FL 33418, USA                                                                                                    |
|-------------------------------------------------|----------------------------------------------------------------------------------------------------|
|                                                 | BEVOLLMÄCHTIGTER EU REPRÄSENDANT:<br>Carrier Fire & Security B.V.<br>Kelvinstraat 7, 6003 DH Weert, Niederlande                                                                                                    |
| Produktwarnungen<br>und Haftungs-<br>ausschluss | DIESE PRODUKTE SIND FÜR DEN VERKAUF<br>AN UND DIE INSTALLATION DURCH<br>QUALIFIZIERTES PERSONAL VORGESEHEN.<br>CARRIER FIRE & SECURITY ÜBERNIMMT<br>KEINERLEI GEWÄHRLEISTUNG DAFÜR, DASS<br>NATÜRLICHE ODER JURISTISCHE<br>PERSONEN, DIE UNSERE PRODUKTE<br>ERWERBEN, SOWIE "AUTORISIERTE<br>HÄNDLER" ODER "AUTORISIERTE<br>WIEDERVERKÄUFER" ÜBER DIE<br>ERFORDERLICHE QUALIFIKATION UND<br>ERFAHRUNG VERFÜGEN, UM<br>BRANDSCHUTZ- ODER<br>SICHERHEITSTECHNISCHE PRODUKTE<br>ORDNUNGSGEMÄSS ZU INSTALLIEREN. |
|                                                 | Weitere Informationen zu Haftungsausschlüssen<br>sowie zur Produktsicherheit finden Sie unter<br><u>https://firesecurityproducts.com/policy/product-</u><br><u>warning/</u> , oder scannen Sie den QR-Code.                                                                                                    |
| Zertifizierung                                  | CE                                                                                                    |
| VdS                                             | Geprüft nach Umweltklasse II                                                                                                    |
|                                                 | VdS-Anerkennung:Klasse C anerkannt                                                                                                    |
|                                                 | VV700RA / VV700RC: G103021                                                                                                    |
|                                                 | Bestandteil der Anerkennung, Systemzubehör:<br>VT705P, VVI740, SCM700, VVK700, VM600P,<br>VM604P, VT610P                                                                                                    |
|                                                 | VM655P Verteiler in Metallgehäuse: G189238                                                                                                    |
|                                                 | VT608N Prüf-und Anzeigetableau für 8 KSM:<br>G196038                                                                                                    |

| REACH | Das Produkt kann Stoffe enthalten, die auch unter<br>Stoffe der Kandidatenliste in einer Konzentration<br>von mehr als 0,1 % w/w gemäß der zuletzt<br>veröffentlichten Kandidatenliste auf der ECHA-<br>Website aufgeführt sind.                                                                                                    |
|-------|----------------------------------------------------------------------------------------------------|
|       | Informationen zur sicheren Verwendung finden<br>Sie unter<br>https://firesecurityproducts.com/en/content/intrusi<br>on-intro                                                                                                    |
|       | 2012/19/EU (WEEE): Produkte die mit diesem<br>Symbol gekennzeichnet sind, dürfen nicht als<br>unsortierter städtischer Abfall in der europäischen<br>Union entsorgt werden. Für die korrekte<br>Wiederverwertung bringen Sie dieses Produkt zu<br>Ihrem lokalen Lieferanten nach dem Kauf der<br>gleichwertigen neuen Ausrüstung zurück, oder<br>entsorgen Sie das Produkt an den<br>gekennzeichneten Sammelstellen. Weitere<br>Informationen hierzu finden Sie auf der folgenden<br>Website: www.recyclethis.info |

#### Kontaktinformationen

www.firesecurityproducts.com oder www.aritech.com.

Kontaktinformationen für den Kundendienst finden Sie unter www.firesecurityproducts.com

## ES: Instrucciones de Instalación

## Características generales del VV700

#### Figura 1

- (1) Carcasa
- (2) Tornillo de cubierta
- (3) Embellecedor
- (4) Placa enchufable
- (5) Base
- (6) Orificios de montaje
- (7) Mordaza de cable
- (8) Regleta de terminales
- (9) Conector de la placa
- enchufable (10) Conector del transmisor de pruebas
- (11) Puerto de comunicaciones
- (12) Tamper de sabotaje
- (13) Zona de montaje del transmisor de pruebas
   VT705P

- (14) Placa de montaje
- (15) Perno de fijación
- (16) Perno de extensión(17) Transmisor de pruebas
- VT705P
- A Orificios para VV700
- B Orificios para SSD70
   C Orificios para Cerberus / Alarmcom detector sísmico
- D Orificios para conexión de ampliación o caja de montaje embutida
- E Orificios para serie 2000
- F Plantilla y orificios de
- montaje para transmisor de pruebas VT705P
- G Orificios para accesorios

# Utilización de la placa de montaje VM600P como plantilla

Vea Figura 1, elemento 14.

## Preparación del detector

Vea Figura 3.

El detector sísmico VV700 debe tener conectada a él una placa enchufable (elemento 1). Conecte la placa enchufable a la cabecera del detector (elemento 2).

**Nota:** Placas enchufables disponibles: Placa de relé tipo A = VVI760, placa de relé tipo C = VVI770.

Utilice el cable de configuración VVI740 (elemento 4) para permitir la comunicación entre el detector y su ordenador. Cablee el conector de 5 pines del VVI740 al puerto de comunicaciones del detector (elemento 3) y el conector de 9 polos al puerto serie del ordenador (elemento 5).

Para el diagrama de conexionado, vea la etiqueta del producto y/o el manual suministrado con la placa enchufable.

## Instalación del SCM700

Las instrucciones para la instalación del programa de configuración SCM700 en su PC se incluyen en el CD-ROM suministrado.

El programa funciona bajo Windows 95, 98, NT, XP y 2000. El programa de configuración SCM7000 se suministra con el cable de configuración VVI740.

Utilice el cable VVI740 para conectar el detector al PC (Figura ).

Vea Figura 2.

El indicador de Estado de la Comunicación que hay en la esquina inferior de la derecha (elemento 6) se pone verde cuando se activa la comunicación entre el PC y el detector. Si no hay ninguna comunicación, seleccione en la barra de menús <Preparar> (elemento 8), <Comunicación> y actualice los ajustes del puerto de comunicaciones. Para elegir un idioma y una norma de homologación (si es necesario), seleccione <Preparar>, <Idioma/Homologaciones>. Se guardarán entonces estos ajustes para uso futuro.

## Configuración del VV700

Vea Figura 2.

El VV700 se suministra SIN PROGRAMAR, lo que dará lugar a una señal de fallo - (configuración).

Siga las instrucciones de configuración que se dan a continuación para programar el detector.

Para descargar los ajustes del detector, seleccione <Configurar> (elemento 4) en la barra de menús. Elija el tipo de detector requerido para su aplicación seleccionando un modelo en el cuadro <Tipo de detector> (elemento 1). Ajuste <Placa enchufable> (elemento 2) y <Sensibilidad> (elemento 3), si es necesario. Pulse <Descargar al detector> (5) para programar el detector. Aparece un mensaje cuando la descarga se haya terminado con éxito.

**Nota:** Para más información sobre el programa SCM700, vea la <Ayuda del SCM700> en <Ayuda> de la barra de menús.

## Modos de prueba

Vea Figura 3.

Hay tres modos de prueba disponibles.

Seleccione el modo de pruebas de la ventana de configuración <Prueba del Sistema> (elemento 7).

 Prueba automática: El detector probará automáticamente la aplicación 5 veces cada 24 horas a intervalos de tiempo aleatorios.

No es necesaria ninguna acción externa.

Prueba remota: Prueba manual con el transmisor de pruebas incorporado, activado externamente.

Prueba de alcance: Prueba manual para dispositivos de prueba (portátiles) externos, activados externamente.

#### Notas

- La prueba automática y la prueba remota exigen la conexión de un transmisor de pruebas VT705P (Figure 1, elemento 17).
- Consulte en el manual de la placa enchufable cómo activar la prueba remota y la prueba de alcance.

## Verificación del detector

#### Vea Figura 4.

Después de configurar el detector, seleccione <Verificar> (elemento 4) en la barra de menús. Cualquier actividad sísmica aparece en la pantalla para todos los canales activados. Verifique si están activados los contadores de impulsos (elemento 1) y los integradores (elemento 2) aplicando vibraciones a mano (golpeando y arañando el objeto protegido al lado del detector). Será necesario ajustar la sensibilidad si los indicadores de señales de fondo (elemento 3) se activan con el ruido ambiente.

#### Notas

- Intente eliminar la fuente de ruido ambiente en lugar de reducir la sensibilidad.
- Utilice <Analizar>, <Herramientas> para mediciones del funcionamiento in situ más detalladas.

## Cableado del detector

Utilizar un cable de 6 hilos sin apantallar (WN106) o apantallado (WS106) con el terminal de entradas proporcionado en el VV700.

## Diagrama de conexión

| Fig  | ure 2: Diagrama de conexión |      |                           |
|------|-----------------------------|------|---------------------------|
| Eler | mento                       | (11) | LED de aviso              |
| Des  | cripción                    | (12) | Modo Día / Noche (Día =   |
| (1)  | +12 VDC                     |      | +12 VCC; Noche = - 0 V).  |
| (2)  | -0 V                        |      | Activar el modo de noche  |
| (3)  | AUX (Entrada auxiliar para  |      | para memorizar señales/   |
|      | conectar accesorios)        |      | eventos                   |
| (4)  | Tamper                      | (13) | Transmisor de prueba      |
| (5)  | Tamper                      |      | (Activado = -0 V;         |
| (6)  | Relé de alarma (NA / LIBRE) |      | Desactivado = +12 VCC)    |
| (7)  | Relé de alarma (NC)         | (14) | Atenuación remota         |
| (8)  | Relé de alarma (C)          |      | (Activada = -0 V;         |
| (9)  | LED de alarma               |      | Desactivada = $+12$ VCC). |

- (10) LED de fallo
- (10) LED de fallo

## Especificaciones técnicas

| Alimentación   | 9 a 15 VCC                                                                           |
|----------------|--------------------------------------------------------------------------------------|
| Consumo:       |                                                                                      |
| OTP            | En espera 25 mA (excl: placa enchufable)<br>En alarma 75 mA (excl: placa enchufable) |
| ROM            | En espera 7 mA (excl: placa enchufable)<br>En alarma 57 mA (excl: placa enchufable)  |
| Entrada/Salida | Dependiente de la placa enchufable<br>VVI760 NC; VVI770 NC/NO                        |
| Sensibilidad   | 5 estimulos de 6 dB cada uno                                                         |

Disminuir temporalmente la sensibilidad del detector

| Alcance                              | Vea la Tabla 1 más adelante                                                                 |
|--------------------------------------|---------------------------------------------------------------------------------------------|
| Protección contra<br>sabotajes       | Blindaje contra taladros, contacto de<br>apertura / forzamiento,<br>Tensión y/o Temperatura |
| Alarma de temperatura<br>baja / alta | Variable (por defecto -15°C / +83°C)                                                        |
| Alarma de tensión baja /<br>alta     | Variable (por defecto 8,5 V / 15,4 V)                                                       |
| Temperatura de trabajo               | −20°C a +55°C                                                                               |
| Dimensiones                          | 100 x 80 x 33 mm                                                                            |
| Color                                | Gris RAL 7035                                                                               |
| Peso                                 | 395 g                                                                                       |

#### Tabla 1: Rango de detección (m)

| Material | Ajuste de sensibilidad | Lanza<br>térmica | Disco de<br>diamante | Perforación |
|----------|------------------------|------------------|----------------------|-------------|
| Hormigón |                        | 4                | 14                   | 14          |
| Acero    | Gmax/200%              | 8                | 14                   | 14          |
| Ladrillo |                        | 3                | 8                    | 8           |
| Hormigón |                        | 3                | 9                    | 9           |
| Acero    | Gref/100%              | 4                | 9                    | 9           |
| Ladrillo |                        | 1                | 6                    | 6           |
| Hormigón |                        | 2                | 6                    | 6           |
| Acero    | Gmin/50%               | 2                | 6                    | 6           |
| Ladrillo |                        | —                | 4                    | 4           |
| Hormigón |                        | 1                | 5                    | 5           |
| Acero    | 4/25%                  | 1                | 5                    | 5           |
| Ladrillo |                        | —                | 3                    | 3           |
| Hormigón |                        |                  | 4                    | 4           |
| Acero    | 5/12.5%                | _                | 4                    | 4           |
| Ladrillo |                        | —                | 2                    | 2           |

## Información normativa

| Fabricante                                                        | COLOCADO EN EL MERCADO POR:<br>Carrier Fire & Security Americas Corporation Inc.<br>13995 Pasteur Blvd<br>Palm Beach Gardens, FL 33418, EE. UU.                                                                                                    |
|-------------------------------------------------------------------|----------------------------------------------------------------------------------------------------|
|                                                                   | REPRESENTANTE AUTORIZADO DE LA UE:<br>Carrier Fire & Security B.V.<br>Kelvinstraat 7, 6003 DH Weert, Países Bajos                                                                                                    |
| Advertencias del<br>producto y<br>descargos de<br>responsabilidad | ESTOS PRODUCTOS ESTÁN DESTINADOS A<br>LA VENTA A, E INSTALACIÓN POR, UN<br>PROFESIONAL DE SEGURIDAD<br>EXPERIMENTADO. CARRIER FIRE &<br>SECURITY NO PUEDE GARANTIZAR QUE<br>TODA PERSONA O ENTIDAD QUE COMPRE<br>SUS PRODUCTOS, INCLUYENDO CUALQUIER<br>"DISTRIBUIDOR O VENDEDOR AUTORIZADO",<br>CUENTE CON LA FORMACIÓN O<br>EXPERIENCIA PERTINENTE PARA INSTALAR<br>CORRECTAMENTE PRODUCTOS<br>RELACIONADOS CON LOS INCENDIOS Y LA<br>SEGURIDAD. |
|                                                                   | Para obtener más información sobre exclusiones<br>de garantía e información de seguridad de<br>productos, consulte<br><u>https://firesecurityproducts.com/policy/product-</u><br><u>warning/</u> o escanee el código QR.                                                                                                    |
| Certificación                                                     | CE                                                                                                    |

| REACH | Los productos REACH pueden contener<br>sustancias que están incluidas en la Lista de<br>sustancias Candidatas en una concentración en<br>peso superior al 0,1%, según la más reciente<br>Lista de sustancias Candidatas publicada en la<br>Web de ECHA.                                                                                          |
|-------|----------------------------------------------------------------------------------------------------|
|       | Puede encontrar información sobre su uso seguro<br>en<br>https://firesecurityproducts.com/en/content/intrusi<br>on-intro                                                                                                    |
|       | 2012/19/EU (directiva WEEE): los productos<br>marcados con este símbolo no se pueden<br>desechar como residuos urbanos no clasificados<br>en la Unión Europea. Para que se pueda realizar<br>un reciclaje adecuado, devuelva este producto a<br>su representante de ventas local al comprar un<br>equipo nuevo similar o deséchelo en los puntos |

## Información de contacto

www.firesecurityproducts.com o www.aritech.com

Para acceder al servicio técnico, consulte www.firesecurityproducts.com

## FR: Instructions d'installation

## Caractéristiques générales

#### Figure 1

- (1) Capot
- Vis du capot (2)
- (3) Clips métallique
- (4) Carte enfichable
- Base (5)
- (6) Trous de fixation Maintien câble (7)
- (8)
- Bornier de raccordement
- Connecteur de carte (9) enfichable
- (10) Connecteur du testeur à distance
- (11) Port de communication
- (12) Contact d'autoprotection
- (13) Zone de montage du testeur VT705P

- (14) Plaque de fixation
- (15) Vis de fixation

de recogida designados. Para obtener más información, consulte: www.recyclethis.info

- (16) Cheville à expansion
- (17) Testeur VT705P
- Trous pour VV700NF Α
- В Trous pour Securitas SSD70
- Trous pour Cerberus / С Alarmcom détecteur sismique D Trous pour cheville à
- expansion ou boite d'encastrement Trous pour Securitas 2000
- Е F
- Gabarit et troux de fixation pour le testeur à distance VT705P
- G Trous pour accessoires

Utilisation de la plaque de fixation VM600P comme gabarit

Voir Figure 1, objet 14.

## Réglages du détecteur

Voir figure 3.

Le détecteur sismique programmable VV700NF est équipé d'une carte d'entrées/sorties VVI760 répondant aux normes IEC 839-2. Cette carte est la seule utilisable en France dans le cadre de la certification NF&A2P.

Utiliser le câble de liaison VVI740 pour activer la communication entre le détecteur et l'ordinateur. Raccorder le connecteur 5 points sur le capteur (objet 3), et le connecteur 9 points sur le port série de l'ordinateur (objet 5).

## Installation du SCM700

Les instructions pour installer le logiciel SCM700 sont indiqués dans le CD-rom.

Ce programme fonctionne sous Windows 95, 98, NT, XP et 2000. Le programme de configuration SCM700 est fourni avec le câble de liaison VVI740.

Utiliser le câble VVI740 pour la connexion avec l'ordinateur (figure 3).

#### Voir figure 2.

L'indicateur d'état de communication, en bas à droite (objet 6) de l'écran, devient vert lorsque la communication entre le détecteur et l'ordinateur est établie. Si il n'y a pas de communication, sélectionner dans la barre du menu <PARAMETRES> (objet 8), <COMMUNICATION> et mettre à jour les paramètres du port de communication. Pour changer de langue et de type d'homologation (si nécessaire), sélectionner <PARAMETRES>, <LANGUE / HOMOLOGATIONS>. Ces réglages seront sauvegardés pour une utilisation ultérieure.

## Configuration du VV700NF

#### Voir figure 2.

Le VV700 est fourni vierge de toute programmation, et en il en résulte un signal de configuration en défaut.

Suivre les instructions suivantes pour programmer le détecteur.

Pour télécharger les paramètres du détecteur, choisir <configuration> (objet 4) dans la barre du menu. Choisir le type de détecteur souhaité suivant votre application dans <type de détecteur> (objet 1). Paramétrer <carte enfichable> (objet 2) et <sensibilité> si nécessaire. Cliquer sur <téléchargement> (objet 5) pour programmer le détecteur. Un message apparaît si le téléchargement a été correctement effectué.

**Note:** Pour plus d'information sur le logiciel SCM700, se reporter au menu Aide dans la barre du menu.

#### Modes de test

Voir figure 2.

Il y a trois types de test disponibles.

Sélectionner le test dans la fenêtre <test du système>

- Test automatique: Le détecteur effectuera automatiquement 5 tests par 24 heures, avec des intervalles aléatoires, sans action extérieure.
- Test à distance: Action extérieure avec le testeur intégré.
- Test de couverture (Gamme test): Test manuel avec un testeur externe.

#### Notes

- Les tests automatique et à distance impose que le testeur VT705P soit raccordé au capteur.
- L'activation du testeur à distance s'effectue en activant la borne 13 du VV700NF.

## Contrôle du détecteur

#### Voir figure 4.

Après avoir configuré le détecteur, sélectionner <vérification> dans la barre du menu. Toute activité sismique est affichée pour chaque canal d'intégration. Vérifier si le compteur d'impulsion (objet 1) et les canaux d'intégration (objet 2) fonctionnent en créant manuellement des vibrations et en grattant le support protégé en dessous du détecteur. La sensibilité doit être ajustée si l'indicateur du signal de bruit ambiant est activé.

#### Notes

- Essayer de réduire le bruit ambiant plutôt que de réduire la sensibilité.
- Utiliser <Analyse>, <Outils> pour plus de détails sur les mesures des performances in situ.

## Câblage du détecteur VV700NF

Le câblage s'effectue en utilisant un câble d'au minimum 3 paires, 6/10 avec ou sans écran en utilisant le passe câble fourni avec le détecteur VV700NF.

(10) LED de défaut

(11) LED d' avertissement

(13) Activation du testeur à

(14) Atténuation à distance

évènements)

distance

(12) Mode Nuit (L'activation du

mode nuit mémorise les

(Réduit temporairement la

sensibilité du détecteur)

## Description des entrées et des sorties

#### Figure 3: Entrées et sorties

- (1) +12 VCC
- (2) 0 V
- (3) Auxiliaire (Entrée auxilaire pour accessoires)
- (4) Relais auto protection (NF)
- (5) Relais auto protection (Commun)
- (6) Libre
- (7) Relais d'alarme (NF)
- (8) Relais d'alarme (Commun)
- (9) LED d'alarme

## Spécifications techniques

| Tension d'alimentation               | 9 à 15 VCC                                                                 |
|--------------------------------------|----------------------------------------------------------------------------|
| Ondulation maximale admise           | 250 mV                                                                     |
| Consommation (min/max) :             |                                                                            |
| processeur OTP                       | 34 mA/83 mA                                                                |
| processeur ROM                       | 7 mA/65 mA                                                                 |
| Sensibilité                          | 5 niveaux de 6 dB chacun                                                   |
| Portée                               | Voir Table 1 en page 13                                                    |
| Bande de fréquence analysée          | 6 kHz à 20 kHz                                                             |
| Protection anti sabotage             | Perçage du capot, ouverture,<br>arrachement, tension et /ou<br>température |
| Température d'alarme (haute / basse) | Variable, par défaut −15°C /<br>+83°C                                      |
| Tension d'alarme (haute / basse)     | Variable, par défaut +8,5 V /<br>+15,4 V                                   |
| Température de fonctionnement        | −20 à + 55°C                                                               |
| Dimensions                           | 100 x 80 x 33 mm                                                           |
| Couleur                              | Gris RAL 7035                                                              |
| Impédances sorties relais            | 35 Ohms max (pour 120 mA max)<br>/ >1 Ohms                                 |
| Temps de basculement du relais       | 3 s par défaut, 0.5 s min                                                  |

| Sorties pour LEDs                        | Collecteur ouvert avec une<br>résistance en série de 2 kOhms<br>±10%. |
|------------------------------------------|-----------------------------------------------------------------------|
| Tensions de seuil de l'entrée 3          | Niveau bas <= 1,2 V<br>Niveau haut >= 1,8 V                           |
| Tensions de seuil des entrées 12<br>à 14 | Niveau bas <= 0,8 V<br>Niveau haut >= 3 V                             |
| Poids                                    | 410 g                                                                 |

#### Table 1 : Couverture (m)

| Matériaux  | Réglage de  | Lance     | Disque au | Perçageau |
|------------|-------------|-----------|-----------|-----------|
|            | Sensibilite | inennique | ulamanı   |           |
| Béton      |             | 4         | 14        | 14        |
| Acier      | Gmax/200    | 8         | 14        | 14        |
| Maçonnerie | %           | 3         | 8         | 8         |
| Béton      |             | 3         | 9         | 9         |
| Acier      | Gref/100%   | 4         | 9         | 9         |
| Maçonnerie |             | 1         | 6         | 6         |
| Béton      |             | 2         | 6         | 6         |
| Acier      | Gmin/50%    | 2         | 6         | 6         |
| Maçonnerie |             |           | 4         | 4         |
| Béton      |             | 1         | 5         | 5         |
| Acier      | 4/25%       | 1         | 5         | 5         |
| Maçonnerie |             |           | 3         | 3         |
| Béton      |             | _         | 4         | 4         |
| Acier      | 5/12.5%     | _         | 4         | 4         |
| Maçonnerie |             | _         | 2         | 2         |

## Informations réglementaires

| Fabriquant                                          | MISE SUR LE MARCHÉ PAR :<br>Carrier Fire & Security Americas Corporation Inc.<br>13995 Pasteur Blvd<br>Palm Beach Gardens, FL 33418, USA                                                                                                    |
|-----------------------------------------------------|----------------------------------------------------------------------------------------------------|
|                                                     | REPRÉSENTANT DE L'UNION EUROPÉENNE<br>AUTORISÉ :<br>Carrier Fire & Security B.V.<br>Kelvinstraat 7, 6003 DH Weert, Pays-Bas                                                                                                    |
| Avertissements et<br>avis de non-<br>responsabilité | CES PRODUITS SONT DESTINÉS À DES<br>PROFESSIONNELS EXPÉRIMENTÉS, QUI<br>DOIVENT ÉGALEMENT SE CHARGER DE<br>LEUR INSTALLATION. CARRIER FIRE &<br>SECURITY NE PEUT GARANTIR QU'UNE<br>PERSONNE OU ENTITÉ FAISANT<br>L'ACQUISITION DE CEUX-CI, Y COMPRIS UN<br>REVENDEUR AGRÉÉ, DISPOSE DE LA<br>FORMATION OU DE L'EXPÉRIENCE REQUISE<br>POUR PROCÉDER À CETTE MÊME<br>INSTALLATION DE FAÇON APPROPRIÉE. |
|                                                     | Pour obtenir des informations supplémentaires<br>sur les garanties et la sécurité, rendez-vous à<br>l'adresse<br><u>https://firesecurityproducts.com/policy/product-</u><br><u>warning/</u> ou scannez le code QR.                                                                                                    |

Certification

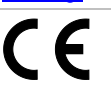

| REACH    | Ce produit peut con<br>également sur la Lis<br>à une concentratior<br>la Liste de substanc<br>publiée sur le site w<br>des produits chimiq                 | tenir des substances figurant<br>ste de substances candidates<br>a supérieure à 0,1 % p/p, selor<br>ces candidates la plus récente<br>veb de l'Agence européenne<br>ues (ECHA).                       |
|----------|----------------------------------------------------------------------------------------------------|----------------------------------------------------------------------------------------------------|
|          | Vous trouverez des<br>l'utilisation sécuritai<br>https://firesecuritypr<br>on-intro                                                                        | renseignements sur<br>re du produit à l'adresse<br>roducts.com/en/content/intrusi                                                                                                    |
| NF & A2P | VV700NF<br>N°2730000310                                                                                                    | AFNOR CERTIFICATION                                                                                                    |
|          | Type 3 IP30 IK08                                                                                                    |                                                                                                    |
|          | Certifié suivant les                                                                                                    |                                                                                                    |
|          | référentiels :                                                                                                    |                                                                                                    |
|          | - NF C 48-225                                                                                                    |                                                                                                    |
|          | - C 48-432<br>- NF324-H58                                                                                                    |                                                                                                    |
|          | CNPP Cert                                                                                                    | AFNOR Certification                                                                                                    |
|          | www.cnpp.com                                                                                                    | www.afnor.org                                                                                                    |
|          | 2012/19/EU (WEEE<br>ce symbole peuven<br>déchets municipaux<br>européenne. Pour le<br>produit à votre fourr<br>d'un nouvel équiper<br>points de collecte d | E) : Les produits marqués de<br>t pas être éliminés comme<br>< non triés dans l'Union<br>e recyclage, retourner ce<br>nisseur au moment de l'achat<br>ment équivalent, ou à des<br>ésignés. Pour plus |

d'informations, voir: www.recyclethis.info

## Contact

www.firesecurityproducts.com ou www.aritech.com

Pour contacter l'assistance clientèle, voir www.firesecurityproducts.com

## IT: Istruzioni di installazione

## Caratteristiche generali del VV700

#### Figura 1

- (1) Coperchio
- (2) Vite coperchio
- (3) Staffa in acciaio
- (4) Scheda ad innesto
- (5) Piastra base
- (6) Fori di montaggio
- (7) Pressacavo
- (8) Morsettiera
- (9) Connettore per scheda ad innesto
- (10) Connettore trasmettitore di prova
- (11) Porta di comunicazione
- (12) Microinterruttore antimanomissione
- (13) Area per il montaggio del trasmettitore di prova VT705P

(14) Piastra di montaggio

- (15) Vite di fissaggio
- (16) Tassello ad espansione
- (17) Trasmettitore di prova VT705P
- A Fori per VV700
- B Fori per Securitas SSD70
- C Fori per Cerberus /
- Alarmcom rivelatore sismico D Fori per tassello o scatola
- da incasso E Fori per Securitas 2000
- F Sagoma e fori di montaggio per trasmettitore di prova VT705P
- G Fori per accessori

Uso della piastra di montaggio VM600P come sagoma

Vedere Figura 1, oggetto 14.

## Installazione del rivelatore

#### Vedere Figura 3.

Il rivelatore sismico VV700 deve disporre di una scheda ad innesto (oggetto 1) collegata al rivelatore. Collegare la scheda alla basetta (oggetto 2) del rivelatore.

#### Note

- Le schede relè disponibili sono la VVI760 (Form A: C-NC) e la VVI770 (Form C: C-NC-NO). Il connettore della scheda ad innesto è conforme alla norma IEC 839-2.
- La scheda relè VVI760 è certificata IMQ Sistemi di Sicurezza.

Utilizzare il cavo di configurazione VVI740 (oggetto 4) per la comunicazione tra il rivelatore ed il Vostro computer. Collegare il connettore a 5 poli sul VVI740 alla porta di comunicazione del rivelatore(oggetto 3) ed il connettore a 9 poli alla porta seriale del computer (oggetto 5).

Per lo schema elettrico consultare l'etichetta del prodotto e/o il manuale fornito in dotazione con la scheda ad innesto.

## Installazione del programma SCM700

Le istruzioni per l'installazione del programma di configurazione SCM700 sul Vostro computer sono incluse nel CD-ROM SCM700.

Il programma funziona con Windows 95, 98, NT, XP e 2000. Il programma di configurazione SCM700 viene fornito con il cavo di configurazione VVI740.

Utilizzare il cavo VVI740 per collegare il rivelatore al computer (Figura 3).

Vedere Figura 2.

L'indicatore dello Stato di Comunicazione nell'angolo in basso a destra (oggetto 6) diventa verde all'abilitazione della comunicazione tra laptop e rivelatore. Se la comunicazione è assente, nella barra menu selezionare <Setup> (oggetto 8), <Communication> (comunicazione) ed aggiornare le impostazioni della porta COM. Per scegliere una lingua e uno standard di approvazione (qualora richiesto), selezionare <Setup>, <Language/Approvals> (Lingua / Approvazioni). Queste impostazioni verranno poi salvate per un uso futuro.

## Configurazione del VV700

#### Vedere Figura 2.

Il VV700 viene fornito non programmato e questo comporterà la presenza di un segnale di anomalia (configurazione).

Seguire le seguenti istruzioni di configurazione per programmare il rivelatore.

Per scaricare le impostazioni del rivelatore selezionare <Configure> (configurazione) (oggetto 4) nella barra menu. Scegliere il tipo di rivelatore desiderato per la Vostra applicazione selezionando un modello nella casella <Detector type> (tipo di rivelatore) (oggetto 1). Se necessario regolare <Plug-in Board> (Scheda ad innesto) (oggetto 2), e <Sensitivity> (Sensibilità) (oggetto 3). Premere <Download to detector> (Trasferisci al rivelatore) (oggetto 5) per programmarlo. Al termine dell'operazione di trasferimento, se conclusasi correttamente, apparirà un messaggio. **Nota:** Per ulteriori informazioni sul programma SCM700, consultare <SCM700 help> sotto la voce <Help> (aiuto) nella barra menu.

N.B. Le opzioni certificate IMQ-SISTEMI DI SICUREZZA sono le seguenti: VV700, VV702, VV703 e VV704. Su queste opzioni base è consentito modificare esclusivamente le impostazioni di: Sensibilità, Test Sistema, Scheda Plug-in e Ingresso Accessori. La modifica degli altri parametri comporta il decadimento del Marchio IMQ-SISTEMI DI SICUREZZA.

## Modalità di prova

Vedere Figura 2.

Tre sono le modalità di prova disponibili.

Selezionare la modalità di prova nella finestra di configurazione, <System Test> (prova sistema) (oggetto 7).

 Test automatico: Il rivelatore effettuerà automaticamente una prova dell'applicazione per 5 volte nel corso di 24 ore ad intervalli di tempo casuali.

Non è richiesto alcun intervento dall'esterno.

- Test remoto: Test manuale con trasmettitore di prova incorporato, attivato dall'esterno.
- Test di portata: Test manuale per strumenti (manuali), attivato dall'esterno.

#### Note

- Il test automatico ed il test remoto richiedono un trasmettitore di controllo VT705P collegato (Figura 1, (oggetto 17).
- Fare riferimento al manuale della scheda inseribile per le istruzioni sull'attivazione del test remoto e del test di portata.
- Per la conformità dell'apparecchio al II Livello della norma CEI 79-2, occorre installare il dispositivo di test VT705P, per la conformità dell'apparecchio al III Livello della norma CEI 79-2, occorre installare il dispositivo di test VT705P e il tester di portata VT613P e la protezione termica aggiuntiva VM695P.

Collegamenti VT613P: 1 — +12 V-, 2 — 0 V-, 3 — Manom., 4 — Manom.

#### Installazione del VM695P

- 1. Collegare il VM 695P tra il morsetto 2 (0 V) e il morsetto 3 (AUX).
- Programmare il rivelatore con l'ingresso accessori abilitato:
  - Selezionare sul SCM700 la finestra "Configurazione"
  - Impostare "Abilitato" nel menu "Ingresso accessori"
  - Inviare queste impostazioni al rivelatore

## Verifica del rivelatore

#### Vedere Figura 4.

Dopo aver configurato il rivelatore, selezionare <Verify> (Verifica) (oggetto 4) nella barra menu. Qualsiasi attività sismica verrà visualizzata su tutti i canali attivati. Verificare se i contatori di impulsi (oggetto 1) e gli integratori (oggetto 2) sono attivi causando manualmente delle vibrazioni (battendo o graffiando l'oggetto protetto di fianco al rivelatore). E' necessario regolare la sensibilità qualora gli indicatori del segnale di fondo (oggetto 3) venissero attivati dal rumore ambiente.

Note

- Invece di ridurre la sensibilità cercare di eliminare la fonte del rumore ambiente.
- Utilizzare <Analyse> (analisi), <Tools> (Strumenti) per misurazioni più dettagliate delle prestazioni sul posto.

In riferimento alla Tabella 1 più sotto le portate massime certificate IMQ.

Sistemi di sicurezza sono le seguenti:

- VV700, VV703: 4 metri su calcestruzzo
- VV702, VV704: 2 metri su calcestruzzo

Figura 5: Rivelatore montato su una superficie metallica interponendo la piastra saldata VM604P

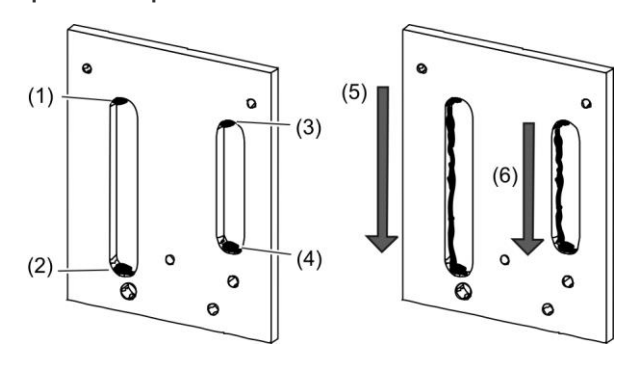

Saldare prima i punti 1, 2, 3 e 4. Quindi saldare i bordi 5 e 6.

## Cablaggio del sensore

Utilizzare un cavo ad almeno 6 conduttori non schermato (WN106) o schermato (WS106) facendolo passare dall'ingresso del cavo fornito con il VV700.

(10) LED di anomalia

(11) LED di segnalazione/avviso(12) Modalità Giorno / Notte (Giorno

= +12 V; Notte = 0 V)

Attivare modalità notte per

(13) Trasmettitore di prova (Attivato

= 0 V; Disattivato = +12 V)

(14) Attenuazione remota (Attivato =

Diminuzione temporanea della

0 V, Disattivato = +12 V)

sensibilità del rilevatore

memorizzare segnali / eventi

## Schema collegamenti

#### Figura 3: Schema collegamenti

- (1) +12 V==
- (2) 0 V
- (3) AUX (Ingresso ausiliario per la connessione degli accessori)
- (4) Relè sabotaggio
- (5) Relè sabotaggio
- (6) Relè allarme (n.a. / RISERVA)
- (7) Relè allarme (n.c.)
- (8) Relè allarme (c)
- (9) LED di allarme

#### Specifiche tecniche

| Alimentazione        | Da 9 a 15 V(12 V nominale)                                                                                    |
|----------------------|----------------------------------------------------------------------------------------------------|
| Assorbimento d       | li corrente:                                                                                                  |
| OTP                  | Modalità: Stand-by 25 mA (escluso scheda ad<br>innesto)<br>Modalità: Attiva 75 mA (escluso scheda ad innesto) |
| ROM                  | Modalità: Stand-by 7 mA (escluso scheda ad innesto)<br>Modalità: Attiva 57 mA (escluso scheda ad innesto)     |
| Ingresso /<br>Uscita | A seconda della scheda ad innesto<br>VVI760 NC; VVI770 NC/NO                                                  |
| Sensibilità          | 5 scatti di 6 dB ciascuno                                                                                     |

| Distanza                               | Vedi tabella Tabella 1 più sotto                                                        |  |
|----------------------------------------|-----------------------------------------------------------------------------------------|--|
| Protezione<br>antisabotaggio           | Piastra antiperforazione, contatto antiapertura/antirimozione, tensione e/o temperatura |  |
| Allarme alta /<br>bassa<br>temperatura | Variabile (di fabbrica -15°C / +83°C)                                                   |  |
| Allarme alta /<br>bassa<br>tensione    | Variabile (di fabbrica 8,5 V / 15,4 V)                                                  |  |
| Temperatura<br>d'esercizio             | Da −20 a +55°C<br>Certificate da +5 a 40°C                                              |  |
| Dimensioni                             | 100 x 80 x 33 mm                                                                        |  |
| Colore                                 | Grigio RAL 7035                                                                         |  |
| Peso                                   | 395 g                                                                                   |  |
| Omologazione                           | IMQ ALLARME<br>II Livello con VT705P<br>III Livello con VT705P, VT613P e VM695P         |  |

#### Tabella 1:Distanza di rilevazione (m)

| Materiale    | Regolazione<br>sensibilità | Lancia<br>termica | Disco<br>diamantato | Perforazione |
|--------------|----------------------------|-------------------|---------------------|--------------|
| Calcestruzzo |                            | 4                 | 14                  | 14           |
| Acciaio      | Gmax/200%                  | 8                 | 14                  | 14           |
| Mattoni      |                            | 3                 | 8                   | 8            |
| Calcestruzzo |                            | 3                 | 9                   | 9            |
| Acciaio      | Gref/100%                  | 4                 | 9                   | 9            |
| Mattoni      |                            | 1                 | 6                   | 6            |
| Calcestruzzo |                            | 2                 | 6                   | 6            |
| Acciaio      | Gmin/50%                   | 2                 | 6                   | 6            |
| Mattoni      |                            | —                 | 4                   | 4            |
| Calcestruzzo |                            | 1                 | 5                   | 5            |
| Acciaio      | 4/25%                      | 1                 | 5                   | 5            |
| Mattoni      |                            | —                 | 3                   | 3            |
| Calcestruzzo |                            |                   | 4                   | 4            |
| Acciaio      | 5/12.5%                    | _                 | 4                   | 4            |
| Mattoni      |                            | —                 | 2                   | 2            |

## Informazioni sulle normative

| Costruttore                                                            | MESSO SUL MERCATO DA:<br>Carrier Fire & Security Americas Corporation Inc.<br>13995 Pasteur Blvd<br>Palm Beach Gardens, FL 33418, USA                                                                                                    |
|------------------------------------------------------------------------|----------------------------------------------------------------------------------------------------|
|                                                                        | AUTORIZZATO RAPPRESENTANTE UE:<br>Carrier Fire & Security B.V.<br>Kelvinstraat 7, 6003 DH Weert, Netherlands                                                                                                    |
| Avvertenze sul<br>prodotto e<br>dichiarazioni di<br>non responsabilità | QUESTI PRODOTTI SONO DESTINATI ALLA<br>VENDITA A, E DEVONO ESSERE MONTATI DA,<br>UN ESPERTO QUALIFICATO. CARRIER FIRE &<br>SECURITY NON PUÒ GARANTIRE CHE LE<br>PERSONE O GLI ENTI CHE ACQUISTANO I<br>SUOI PRODOTTI, COMPRESI I "RIVENDITORI<br>AUTORIZZATI", DISPONGANO DELLA<br>FORMAZIONE O ESPERIENZA ADEGUATE<br>PER ESEGUIRE LA CORRETTA<br>INSTALLAZIONE DI PRODOTTI PER LA<br>SICUREZZA E PER LA PROTEZIONE<br>ANTINCENDIO. |
|                                                                        | Per ulteriori informazioni sulle esclusioni di<br>garanzia e sulla sicurezza dei prodotti, consultare<br>il sito                                                                                                    |

<u>https://firesecurityproducts.com/policy/product-</u> <u>warning/</u> oppure eseguire la scansione del codice QR.

| Certificazione | CE                                                                                                    |
|----------------|----------------------------------------------------------------------------------------------------|
| Omologazione   | IMQ ALLARME<br>II Livello con VT705P<br>III Livello con VT705P, VT613P e VM695P                                                                                                    |
| REACH          | Il prodotto può contenere sostanze che sono<br>anche sostanze appartenenti all'elenco di<br>candidati per una concentrazione superiore allo<br>0,1% p / p, l'elenco dei candidati pubblicato più di<br>recente è disponibile sul sito Web dell'ECHA.                                                                                                    |
|                | Informazioni sull'uso sicuro sono disponibili<br>all'indirizzo<br>https://firesecurityproducts.com/en/content/intrusi<br>on-intro                                                                                                    |
|                | 2012/19/EU (Direttiva WEEE): I prodotti<br>contrassegnati con questo simbolo, non possono<br>essere smaltiti nei comuni contenitori per lo<br>smaltimento rifiuti, nell' Unione Europea. Per il<br>loro corretto smaltimento, potete restituirli al<br>vostro fornitore locale a seguito dell'acquisto di un<br>prodotto nuovo equivalente, oppure rivolgervi e<br>consegnarli presso i centri di raccolta preposti.<br>Per maggiori informazioni vedere:<br>www.recyclethis.info |

## Contatto per informazioni

www.firesecurityproducts.com o www.aritech.com.

Per l'assistenza clienti, vedere www.firesecurityproducts.com

## **NL: Installatie-handleiding**

## Algemene beschrijving van de VV700

#### Figuur 1

- (1) Deksel
- Bevestigingsschroef deksel (2)
- Stalen klem (3) (4)
- Opsteekprint
- Behuizing electronica (5) (6) Montagegaten
- Trekontlasting (7)
- (8) Aansluitconnector
- (9) Connector opsteekprint
- (10) Connector testzender
- (11) Connector communicatiepoort
- (12) Microschakelaar
- sabotagebeveiliging Montageruimte voor VT705P (13) testzender

- (14) Montageplaat
- (15) Bevestigingsschroef
- (16) Expansiebout
- (17) Testzender VT705P А
  - Gaten voor de VV700 Gaten voor Securitas SSD70
- Gaten voor Cerberus / С Alarmcom seismische detector
- D Gaten voor expansiebout of inbouw montage behuizing
  - Gaten voor Securitas 2000
  - Sjabloon en montagegaten voor testzender VT705P
- G Gaten voor accessoires

## Gebruik van de VM600P montageplaat als sjabloon

В

Е

F

Zie Figuur 1, item 14.

## Instellen van de detector

#### Zie Figuur 3.

De VV700 "Seismische" detector moet beschikken over een opsteekprint (item 1) die verbonden is met de detector. Verbind de opsteekprintplaat met de detector (item 2).

Opmerking: Beschikbare opsteek relaiskaarten: relais met NC kontakt = VVI 760, relais met wisselkontakt = VVI 770.

Maak gebruik van de configuratiekabel VVI740 (item 4) om uw computer met de detector te verbinden. Verbind de 5-polige connector van de VVI740 met de communicatiepoort van de detector (item 3) en de 9-polige connector met de seriële poort van de computer (item 5).

Voor het bedradingsschema, zie het productlabel en/of de gebruiks-aanwijzing van de opsteekprint.

## Installatie van het SCM700 programma

De instructies voor het installeren van het SCM700 configuratieprogramma op uw computer bevinden zich op de SCM700 CD-ROM.

Het programma werkt onder Windows 95, 98, NT, XP en 2000. Het SCM700 configuratieprogramma wordt geleverd met de VVI740 configuratiekabel.

Maak gebruik van de VVI740 kabel om de detector met de computer te verbinden (Figuur 3).

#### Zie Figuur 2.

De Communicatie-Status indicator onderaan rechts (item 6) wordt groen wanneer er communicatie tussen de laptop en de detector plaatsvindt.

Indien dit niet het geval is, moet u in de menubalk <Instellingen> (item 8) selecteren, daarna <Communicatie> en de com-poortinstellingen aanpassen. Om een taal en een genormeerde standaard te selecteren (indien vereist), selecteert u <Instellingen>, <Talen / Goedkeuringen>. Deze instellingen zullen bewaard blijven voor later gebruik.

## Configuratie van de VV700

Zie Figuur 3.

De VV700 is bij levering niet geprogrammeerd, wat resulteert in een (configuratie)- foutmelding.

Volg de onderstaande richtlijnen om de detector te programmeren.

Voor het downloaden van de detector-instellingen, selecteer <Configuratie > (item 4) in de menubalk. Selecteer het vereiste detectortype voor uw applicatie door een model in het venster <Detector type> (item 1) te selecteren. Stel <Opsteek Print> (item 2), en <Gevoeligheid> (item 3) in indien nodig. Klik op <Download naar detector> (item 5) voor het programmeren van de detector. Een boodschap meldt dat het downloaden succesvol verlopen is.

Opmerking: Voor meer informatie over het SCM700 programma, ga naar <SCM700 Help> onder <Help> in de menubalk.

## Testfuncties

Zie Figuur 3.

Er zijn drie soorten testfuncties.

Selecteer de testfunctie in het configuratievenster <Systeem Test> (item 7).

. Automatische test: De detector zal 5 keer per 24 uur een automatische test uitvoeren op willekeurige tijdstippen.

Geen externe actvering nodig.

- Test op afstand: Handmatige test met de ingebouwde testzender, externe activering.
- Test van het bereik: Handmatige test voor externe (hand)testers,externe activering.

#### Opmerkingen

- De Automatische test en de Test op afstand vereisen een aangesloten VT705P testzender (Figuur 1, item 17).
- In de handleiding van de opsteekprint vindt u uitleg over het activeren van de Test op Afstand en de Test van het bereik.

#### Detectorverificatie

#### Zie Figuur 4.

Na het configureren van de detector selecteert u <Verificatie> (item 4) in de menubalk. De seismische activiteit zal op het scherm weergegeven worden voor alle geactiveerde kanalen. Controleer of de pulsteller kanalen (item 1) en integrator kanalen (item 2) geactiveerd worden door handmatig vibraties te veroorzaken (kloppen of krassen op het beschermde object in de nabijheid van de detector). De gevoeligheid moet aangepast worden als de achter-grondsignaal-indicatoren (item 3) reageren op omgevingsgeluiden.

#### Opmerkingen

- Probeer de oorzaak van de omgevingsgeluiden te verwijderen i.p.v. de gevoeligheidsgraad te verminderen.
- Selecteer <Analyse>, <Hulpmiddelen> voor meer gedetailleerde resultaatmetingen ter plaatse.

## **Detector bedrading**

Maak gebruik van tenminste een 6 aderige bekabeling niet afgeschermd (WN 106) of afgeschermde (WS 106) voor het aansluiten van de VV 700. De melder is voorzien van een kabelinvoer.

## Aansluitschema verwijst

#### Figuur 3: Aansluitschema

- (1) +12 V----
- (2) 0 V
- AUX (Extra ingang voor het aansluiten van de accessoires)
- (4) Sabotagecontact
- (5) Sabotagecontact
- (6) Alarmrelais (NO / SPARE)
- (7) Alarmrelais (NC)
- (8) Alarmrelais (C)
- (9) Alarm-LED
- (10) Storings-LED

- (11) Waarschuwing-LED Vooralarm(12) Dag / Nacht (Dag = +12 VDC;
  - Nacht = 0 V) Aktiveer de nachtfunctie, voor het opstaan,
- van signalen / gebeurtenissen (13) Testzender functie (Aan = 0 V;
- Uit = +12 VDC) (14) Verlagen gevoeligheid op afstand (Aan = 0 V; Uit = +12 VDC) Verlagen gevoeligheid van de detector.

## Technische specificaties

| Ingangsspanning | 9 tot 15 VDC                                                                         |
|-----------------|--------------------------------------------------------------------------------------|
| Stroomverbruik: |                                                                                      |
| OTP             | Stand-by stand 25 mA (excl. opsteekprint)<br>Actief stand 75 mA (excl. opsteekprint) |
| ROM             | Stand-by stand 7 mA (excl. opsteekprint)<br>Actief stand 57 mA (excl. opsteekprint)  |
|                 |                                                                                      |

| Ingang/uitgang                   | Afhankelijk van het type opsteekprint<br>VVI760 NC; VVI770 NC/NO                |
|----------------------------------|---------------------------------------------------------------------------------|
| Gevoeligheid                     | 5 stappen van 6 dB                                                              |
| Bereik                           | Zie Tabel 1 hieronder                                                           |
| Sabotagebeveiliging              | Boorscherm,openings-/loswrikcontact,<br>spanning en / of temperatuurbeveiliging |
| Alarm lage / hoge<br>temperatuur | Instelbaar, standaard −15°C / +83°C                                             |
| Alarm lage / hoge<br>spanning    | Instelbaar, standaard 8,5 V / 15,4 V                                            |
| Bedrijfstemperatuur              | −20 tot +55°C                                                                   |
| Afmetingen (H xB xD)             | 100 x 80 x 33 mm                                                                |
| Kleur                            | Grijs RAL 7035                                                                  |
| Gewicht                          | 395 g                                                                           |

#### Tabel 1: Detectiebereik (m)

| Materiaal | Gevoeligheids instelling | Snijbrander | Diamantschijf | Boor |
|-----------|--------------------------|-------------|---------------|------|
| Beton     |                          | 4           | 14            | 14   |
| Staal     | Gmax/200%                | 8           | 14            | 14   |
| Baksteen  |                          | 3           | 8             | 8    |
| Beton     |                          | 3           | 9             | 9    |
| Staal     | Gref/100%                | 4           | 9             | 9    |
| Baksteen  |                          | 1           | 6             | 6    |
| Beton     |                          | 2           | 6             | 6    |
| Staal     | Gmin/50%                 | 2           | 6             | 6    |
| Baksteen  |                          | —           | 4             | 4    |
| Beton     |                          | 1           | 5             | 5    |
| Staal     | 4/25%                    | 1           | 5             | 5    |
| Baksteen  |                          | —           | 3             | 3    |
| Beton     |                          | _           | 4             | 4    |
| Staal     | 5/12.5%                  | _           | 4             | 4    |
| Baksteen  |                          | —           | 2             | 2    |

## Certificatie en naleving

|                                                                        | -                                                                                                    |
|------------------------------------------------------------------------|----------------------------------------------------------------------------------------------------|
| Fabrikant                                                              | OP DE MARKT GEBRACHT DOOR:<br>Carrier Fire & Security Americas Corporation Inc.<br>13995 Pasteur Blvd<br>Palm Beach Gardens, FL 33418, USA<br>GEAUTORISEERDE EU<br>VERTEGENWOORDIGER:<br>Carrier Fire & Security B.V.                                                                                                    |
|                                                                        | Kelvinstraat 7, 6003 DH Weert, Nederland                                                                                                    |
| Waarschuwingen<br>en disclaimers met<br>betrekking tot de<br>producten | DEZE PRODUCTEN ZIJN BEDOELD VOOR<br>VERKOOP AAN EN INSTALLATIE DOOR<br>GEKWALIFICEERDE BEROEPSKRACHTEN.<br>CARRIER FIRE & SECURITY GEVEN GEEN<br>GARANTIE DAT EEN PERSOON OF ENTITEIT<br>DIE DIENS PRODUCTEN AANSCHAFT,<br>WAARONDER "GEAUTORISEERDE DEALERS"<br>OF "GEAUTORISEERDE WEDERVERKOPERS",<br>OP DE JUISTE WIJZE ZIJN OPGELEID OF<br>VOLDOENDE ERVARING HEBBEN OM<br>PRODUCTEN MET BETREKKING TOT BRAND<br>EN BEVEILIGING OP DE JUISTE WIJZE TE<br>INSTALLEREN. |
|                                                                        | Zie voor meer informatie over garantiebepalingen<br>en productveiligheid<br><u>https://firesecurityproducts.com/policy/product-</u><br><u>warning/</u> of scan de QR-code.                                                                                                    |
| Certificatie                                                           | CE                                                                                                    |

| REACH | Product kan stoffen bevatten die ook stoffen van<br>de kandidatenlijst zijn in een concentratie van<br>meer dan 0,1% w/w, volgens de meest recent<br>gepubliceerde kandidatenlijst op ECHA-website.                                                                                                    |
|-------|----------------------------------------------------------------------------------------------------|
|       | Informatie over veilig gebruik is te vinden op<br>https://firesecurityproducts.com/en/content/intrusi<br>on-intro                                                                                                    |
|       | 2012/19/EU (WEEE richtlijn): Producten met deze<br>label mogen niet verwijdert worden via de<br>gemeentelijke huisvuilscheiding in de Europese<br>Gemeenschap. Voor correcte vorm van kringloop,<br>geef je de producten terug aan jou locale<br>leverancier tijdens het aankopen van een<br>gelijkaardige nieuw toestel, of geef het af aan een<br>gespecialiseerde verzamelpunt. Meer informatie<br>vindt u op de volgende website: |

## **Contact informatie**

www.firesecurityproducts.com of www.aritech.com.

Voor klantenondersteuning, zie www.firesecurityproducts.com

## SV: Installationmanual

## Allmän beskrivning av VV700

#### Figur 1

- (1) Kåpa
- (2) Skruv för kåpa
- (3) Stålklammer
- (4) Instickskort
- (5) Bottenplatta
- (6) Monteringshål
- (7) Kabelklämma
- (8) Kopplingsplint
- (9) Kontaktdon för instickskort
- (10) Kontaktdon för testsändare
- (11) Kommunikationsport
- (12) Mikrobrytare, ingreppsskydd
- (15) Fästskruv

- (16) Expanderskruv
- (17) Testsändare VT705P A Hål för VV700
- A Hai for VV700 B Hål för Securitas SSD70
- C Hål för Cerberus /
- Alarmcom vibrationsdetektorn
- Hål för expansionsplugg eller infälld monteringslåda
- E Hål för Securitas 2000
- F Mall och monteringshål för
- testsändare VT705P
- G Hål för tillbehör

# Använd monteringsplåten VM600P som mall

D

Se Figur 1, artikel 14.

## Installera detektorn

## Se Figur 3.

Vibrationsdetektorn VV700 måste ha ett instickskort (artikel 1) anslutet till detektorn. Anslut instickskortet till detektoranslutningen (artikel 2).

**Obs:** Placas enchufables disponibles: Placa de relé tipo A = VVI760. Placa de relé tipo C = VVI770.

Använd konfigureringskabeln VVI740 (artikel 4) för kommunikation mellan detektorn och datorn. Anslut den 5poliga kontakten på VVI740-kabeln till detektorns kommunikationsport (artikel 3) och den 9-poliga kabelkontakten till datorns seriella port (artikel 5).

Kopplingsschema finns i produktbladet och/eller i handboken som följde med instickskortet.

## Installera SCM700

Anvisningarna för hur du installerar konfigureringsprogrammet SCM700 på datorn finns på CD-ROM-skivan för SCM700.

Programmet är anpassat till operativsystemen Windows 95, 98, NT, XP och 2000. Konfigureringsprogrammet SCM700 levereras tillsammans med konfigureringskabeln VVI740.

Använd kabeln VVI740 för att ansluta detektorn till datorn (Figur 3).

#### Se Figur 2.

Indikatorn för kommunikationsstatus i nedre högra hörnet (artikel 6) lyser grönt när kommunikationen mellan dator och detektor är aktiverad.

Om det inte finns någon kommunikation, välj <Setup> (Inställningar) (artikel 8), <Communication> (Kommunikation) i menyfältet och ändra inställningarna för COM-porten. För att välja språk och standard för godkännande (om det behövs), välj <Setup> (Inställningar), <Language/Approvals> (Språk/Godkännande). Dessa inställningar sparas för att användas senare.

## Konfigurera VV700

Se Figur 2.

VV700 levereras oprogrammerad och detta leder till en felsignal (för konfigureringsfel).

Programmera detektorn genom att följa nedanstående anvisningar för konfigurering.

För att läsa in detektorns inställningar, välj <Configure> (Konfigurera) (artikel 4) i menyfältet. Välj den detektortyp du använder i tillämpningen genom att välja modellen i listrutan <Detector type> (Detektortyp) (artikel 1). Ändra vid behov <Plug-in board> (Tillbehörskort) (artikel 2) och <Sensitivity> (Känslighet) (artikel 3). Klicka på <Download to detector> (Nedladdning till detektor) (artikel 5) för att programmera detektorn. När nedladdningen är klar visas ett meddelande.

**Obs:** Mer information om programmet SCM700 finns i <SCM700 help> (hjälp) under <Help> (Hjälp) i menyfältet.

#### Testlägen

Se Figur 2.

Det finns tre testlägen.

Välj testläge i konfigureringsfönstret, <System Test> (Systemtest) (artikel 7).

Automatiskt test: Detektorn testar automatiskt systemet
 5 gånger under 24 timmar med slumpmässiga tidsintervall.

Ingen ytterligare åtgärd krävs.

- Fjärrtest: Manuellt test med inbyggd testsändare som aktiveras utifrån.
- Test av räckvidd: Manuellt test med externa (hand)testare som aktiveras manuellt.

Obs

- För automatiskt test och fjärrtest krävs att testsändaren VT705P är ansluten (Figur 1, artikel 17).
- I handboken för instickskortet beskrivs hur fjärr test och räckvidds-test aktiveras.

## Kontroll av detektorn

#### Se Figur 4.

Efter konfigureringen av detektorn, välj <Verify>, (Verifiera) (4) i menyfältet. Alla vibrationer visas för alla aktiverade kanaler. Kontrollera att pulsräknare (artikel 1) och integreringsenheter (artikel 2) är aktiverade genom att manuellt skapa vibrationer (knacka och skrapa på det skyddade föremålet intill detektorn). Känsligheten måste justeras om indikatorn för bakgrundssignaler (artikel 3) har aktiverats av omgivningens buller.

#### Obs

- Försök att ta bort källan till det omgivande bullret i stället för att minska känsligheten.
- Använd <Analyse> (Analysera), <Tools> (Verktyg) för speciella mätningar på plats.

## Cableado del detector

Utilizar un cable de 6 hilos sin apantallar (WN106) o apantallado (WS106) con el terminal de entradas proporcionado en el VV700.

(10) Lysdiod för felindikering

(12) Dag / Natt läge (Dag = +12 VDC;

(13) Testsändare (På = 0 V; Av = +12

(14) Fjärrdämpning (På = 0 V; Av =

fjärrdämpning av detektorns

+12 VDC). Temporär

Natt = -0 V). Aktivera nattläge för att lagra signaler/händelser

(11) Lysdiod för varning

VDC)

känslighet

## Kopplingsschemat

#### Figur 3: Kopplingsschemat

- (1) +12 VDC
- (2) 0 V
- (3) AUX (ingång för
- anslutning av tillbehör) (4) Sabotagerelä
- (5) Sabotagerelä
- (6) Larmrelä (slutande /
- reserv)
- (7) Larmrelä (brytande)
- (8) Larmrelä (C)
- (9) Lysdiod för larm

## **Teknisk specifikation**

| Drivspänning                                                                                                    | 9 till 15 VDC                                                                                                    |
|----------------------------------------------------------------------------------------------------|----------------------------------------------------------------------------------------------------|
| Strömförbrukning:                                                                                                    |                                                                                                    |
| отс                                                                                                    | Vänteläge 25 mA (exkl instickskort)<br>Aktivt läge 75 mA (exkl instickskort)                                                                                                    |
| ROM                                                                                                    | Vänteläge 7 mA (exkl instickskort)<br>Aktivt läge 57 mA (exkl instickskort)                                                                                                    |
| In-utgång                                                                                                    | Beroende på instickskort<br>VVI760 NC; VVI770 NC/NO                                                                                                    |
| Känslighet                                                                                                    | 5 steg om vardera 6 dB                                                                                                    |
| Räckvidd                                                                                                    | Se Tabell 1 nedan                                                                                                    |
|                                                                                                    |                                                                                                    |
| Skydd mot sabotage                                                                                                    | Borrsköld, brytkontakt mot öppning och<br>bräckning, spänning och / eller temperatur                                                                                                    |
| Skydd mot sabotage<br>Larm vid låg/hög<br>temperatur                                                                    | Borrsköld, brytkontakt mot öppning och<br>bräckning, spänning och / eller temperatur<br>Valbar (standard -15°C / +83°C)                                                                                           |
| Skydd mot sabotage<br>Larm vid låg/hög<br>temperatur<br>Larm vid låg/hög<br>spänning                                    | Borrsköld, brytkontakt mot öppning och<br>bräckning, spänning och / eller temperatur<br>Valbar (standard –15°C / +83°C)<br>Valbar (standard 8,5 V / 15,4 V)                                                       |
| Skydd mot sabotage<br>Larm vid låg/hög<br>temperatur<br>Larm vid låg/hög<br>spänning<br>Drifttemperatur                 | Borrsköld, brytkontakt mot öppning och<br>bräckning, spänning och / eller temperatur<br>Valbar (standard -15°C / +83°C)<br>Valbar (standard 8,5 V / 15,4 V)<br>-20 till +55°C                                     |
| Skydd mot sabotage<br>Larm vid låg/hög<br>temperatur<br>Larm vid låg/hög<br>spänning<br>Drifttemperatur<br>Mått         | Borrsköld, brytkontakt mot öppning och<br>bräckning, spänning och / eller temperatur<br>Valbar (standard –15°C / +83°C)<br>Valbar (standard 8,5 V / 15,4 V)<br>–20 till +55°C<br>100 x 80 x 33 mm                 |
| Skydd mot sabotage<br>Larm vid låg/hög<br>temperatur<br>Larm vid låg/hög<br>spänning<br>Drifttemperatur<br>Mått<br>Färg | Borrsköld, brytkontakt mot öppning och<br>bräckning, spänning och / eller temperatur<br>Valbar (standard –15°C / +83°C)<br>Valbar (standard 8,5 V / 15,4 V)<br>–20 till +55°C<br>100 x 80 x 33 mm<br>Grå RAL 7035 |

#### Tabell 1: Detection Räckvidd (m)

| Material | Känslighets<br>inställning | Termisklans | Diamant-<br>borr | Borrning |
|----------|----------------------------|-------------|------------------|----------|
| Betong   |                            | 4           | 14               | 14       |
| Stål     | Gmax/200%                  | 8           | 14               | 14       |
| Tegel    |                            | 3           | 8                | 8        |
| Betong   |                            | 3           | 9                | 9        |
| Stål     | Gref/100%                  | 4           | 9                | 9        |
| Tegel    |                            | 1           | 6                | 6        |
| Betong   |                            | 2           | 6                | 6        |
| Stål     | Gmin/50%                   | 2           | 6                | 6        |
| Tegel    |                            | _           | 4                | 4        |
| Betong   |                            | 1           | 5                | 5        |
| Stål     | 4/25%                      | 1           | 5                | 5        |
| Tegel    |                            | —           | 3                | 3        |
| Betong   |                            | _           | 4                | 4        |
| Stål     | 5/12.5%                    | _           | 4                | 4        |
| Tegel    |                            | _           | 2                | 2        |

## Information om regler och föreskrifter

| Tillverkare                            | SLÄPPT PÅ MARKNADEN AV:<br>Carrier Fire & Security Americas Corporation Inc.<br>13995 Pasteur Blvd<br>Palm Beach Gardens, FL 33418, USA<br>AUKTORISERAD EU-REPRESENTANT:<br>Carrier Fire & Security B.V.<br>Kelvinstraat 7, 6003 DH Weert,<br>Netherlands/Holland                                                                                                    |
|----------------------------------------|----------------------------------------------------------------------------------------------------|
| Produktvarningar<br>och friskrivningar | DESSA PRODUKTER ÄR AVSEDDA FÖR<br>FÖRSÄLJNING TILL OCH INSTALLATION AV<br>BEHÖRIG PERSONAL. CARRIER FIRE &<br>SECURITY KAN INTE GARANTERA ATT EN<br>PERSON ELLER JURIDISK PERSON SOM<br>KÖPER DESS PRODUKTER, INKLUSIVE<br>"KVALIFICERAD FÖRSÄLJARE" ELLER<br>"ÅTERFÖRSÄLJARE", ÄR ORDENTLIGT<br>UTBILDAD ELLER HAR ERFARENHET AV ATT<br>INSTALLERA BRAND- OCH<br>SÄKERHETSRELATERADE PRODUKTER. |
|                                        | För mer information om garantifriskrivningar och produktsäkerhet, se <u>https://firesecurityproducts.com/policy/product-warning/</u> eller skanna QR-koden.                                                                                                    |
| Certifiering                           | CE                                                                                                    |
| REACH                                  | Produkten kan innehålla ämnen som finns i<br>Kandidatförteckningen i en koncentration av 0,1%<br>w/w, per den senast listade kandidatförteckningen<br>på ECHA:s webbplats.                                                                                                    |
|                                        | Information om säker användning finns på<br>https://firesecurityproducts.com/en/content/intrusi<br>on-intro                                                                                                    |
|                                        | 2012/19/EU (WEEE): Produkter märkta med<br>denna symbol får inte kastas i allmänna<br>sophanteringssytem inom den europeiska<br>unionen. För korrekt återvinning av utrustningen<br>skall den returneras din lokala återförsäljare vid<br>köp av liknande ny utrustning eller lämnas till en<br>därför avsedd deponering. För mer information,<br>se: www.recyclethis.info                       |

## Kontaktuppgifter

www.firesecurityproducts.com eller www.aritech.com

Kundsupport finns på www.firesecurityproducts.com